## Оглавление

| 1. | Вкла  | адка «Транспорт»                  | 2  |
|----|-------|-----------------------------------|----|
|    | 1.1.  | Справочник «Транспорт»            | 2  |
|    | 1.2.  | Справочник «Водители»             | 4  |
|    | 1.3.  | Справочник «Виды грузов»          | 5  |
|    | 1.4.  | «Отчет по истории водителя»       | 5  |
| 2. | Вкла  | адка «Точки пути»                 | 5  |
|    | 2.1.  | Справочник «Торговые точки»       | 5  |
|    | 2.1.3 | 1. «Геокодирование»               | 7  |
|    | 2.2.  | Справочник «Получатели груза»     | 10 |
|    | 2.3.  | Справочник «Области карты (зоны)» | 10 |
| 3. | Разд  | цел «Учет затрат»                 | 10 |
| 4. | Разд  | дел «Маршруты и задания»          | 10 |
|    | 4.1.  | Документ «Задания»                | 10 |
|    | 4.2.  | Документ «Маршруты»               | 12 |
|    | 4.2.2 | 1. «Ручное составление маршрута»  | 13 |
| 5. | Разд  | дел «Мониторинг»                  | 17 |
|    | 5.1.  | «Геокодирование по данным GPS»    | 17 |
|    | 5.2.  | «Монитор диспетчера»              | 18 |

# 1. Вкладка «Транспорт»

Данная вкладка содержит в себе 3 справочника: «Транспорт», «Водители», «Виды грузов» и отчет «Отчет по истории водителя». Рассмотрим каждый из пунктов более детально.

## 1.1. Справочник «Транспорт»

Указанный справочник содержит весь перечень TC, которые используются организацией. Т.е. это может быть как собственный транспорт, так и арендуемый.

| 🛒 дооро пожаловаты 👻 і імониторинг 👻 і Ма |                             |                       | _          |                  | -                   |                |            |
|-------------------------------------------|-----------------------------|-----------------------|------------|------------------|---------------------|----------------|------------|
| 🗅 Создать 🛛 🔊 🥒 🔀 🔍 Найти 🖄 🛙             | Пагризка данных 🔗 Редактиро | вать списком          | •          |                  |                     | E              | се действи |
| Наименование                              | Основной склад              | Регистрационный номер | ID         | Стоимость подачи | Стоимость километра | Стоимость часа | Мах. вес   |
| — Транспорт 000000649                     | СКЛАД                       |                       | 000000649  |                  | 5,00                |                |            |
| <ul> <li>Транспорт 0000000721</li> </ul>  | СКЛАД                       |                       | 000000721  |                  | 5,00                |                |            |
| Транспорт 000000657                       | СКЛАД                       |                       | 000000657  |                  | 5,00                |                |            |
| <ul> <li>Транспорт 000000654</li> </ul>   | СКЛАД                       |                       | 000000654  |                  | 5,00                |                |            |
| — Транспорт 000000653                     | СКЛАД                       |                       | 000000653  |                  | 5,00                |                |            |
| — Транспорт 000000640                     | СКЛАД                       |                       | 000000640  |                  | 5,00                |                |            |
| — Транспорт 000000645                     | СКЛАД                       |                       | 000000645  |                  | 5,00                |                |            |
| — Транспорт 000000633                     | СКЛАД                       |                       | 000000633  |                  | 5,00                |                |            |
| — Транспорт 000000651                     | СКЛАД                       |                       | 000000651  |                  | 5,00                |                |            |
| — Транспорт 000000659                     | СКЛАД                       |                       | 000000659  |                  | 5,00                |                |            |
| — Транспорт 000000655                     | СКЛАД                       |                       | 000000655  |                  | 5,00                |                |            |
| — Транспорт 000000650                     | СКЛАД                       |                       | 000000650  |                  | 5,00                |                |            |
| Транспорт 000000658                       | СКЛАД                       |                       | 000000658  |                  | 5,00                |                |            |
| — Транспорт 000000656                     | СКЛАД                       |                       | 000000656  |                  | 5,00                |                |            |
| — Транспорт 000000646                     | СКЛАД                       |                       | 000000646  |                  | 5,00                |                |            |
| — Транспорт 0000000720                    | СКЛАД                       |                       | 000000720  |                  | 5,00                |                |            |
| — Транспорт 0000000719                    | СКЛАД                       |                       | 0000000719 |                  | 5,00                |                |            |
| — Транспорт 000000647                     | СКЛАД                       |                       | 000000647  |                  | 5,00                |                |            |
| Транспорт 000000661                       | СКЛАД                       |                       | 000000661  |                  | 5,00                |                |            |
| Транспорт 000000648                       | СКЛАД                       |                       | 000000648  |                  | 5,00                |                |            |
| — Транспорт 000000636                     | СКЛАД                       |                       | 000000636  |                  | 5,00                |                |            |
| — Транспорт 000000660                     | СКЛАД                       |                       | 000000660  |                  | 5,00                |                |            |
| Транспорт 000000652                       | СКЛАД                       |                       | 000000652  |                  | 5,00                |                |            |

Рис.1.1.1. Список ТС, используемых организацией

Рассмотрим создание нового ТС.

| 🧐 Транспортные средства (создание) - SNG Trans (виртуальный офис клиента) | (1С:Предприятие) - Google Chrome           | _ <b>—</b> X     |
|---------------------------------------------------------------------------|--------------------------------------------|------------------|
| https://sngtrans.com.ua/client/ru_RU/contentForm.html?sysver=8.2.1        | 18.96                                      |                  |
| 🕦 Транспортные средства (создание)                                        |                                            | 😭 🔟 🛐 M M+ M-    |
| Транспортные средства (создание)                                          |                                            |                  |
| Записать и закрыть 📄                                                      |                                            | Все действия 👻 ② |
| Наименование:                                                             | per.Homep: ID:                             | Не используется: |
| Параметры Экипажи водителей Работа на маршрутах Допустимые виды грузов    | Дополнительная информация                  |                  |
| Стоимость использования                                                   | Ограничения использования                  |                  |
| Стоимость подачи: 0.00 🖬 UAH                                              | Разрешенная тах. масса: 0,00000            |                  |
| Стоимость километра: 0,00 🖬 UAH                                           | Максимальный вес груза: 0,000000 🖬 кг      |                  |
| Стоимость часа: 0,00 🖬 UAH                                                | Предел веса (с перегрузом): 0,000000 🖩 кг  |                  |
| Минимум часов обслуживания: 0,00 🖩                                        | Максимальный объем груза: 0,000000 🖬 л     |                  |
|                                                                           | Предел объема (с перегрузом): 0,000000 🖬 л |                  |
| Время на рейсе                                                            | Максимальная стоимость груза: 0,00 🖬 UAH   |                  |
| Максимум рейсов маршрута: 1 🗘                                             | Высота транспорта, м:                      |                  |
| Работ на маршруте с:                                                      | Длина транспорта, м:                       |                  |
| Доп. время разгрузки (минут): 0.00                                        | Обслуживание точек с рампой:               |                  |
| Время погрузки на складе (минут): 15.00 🖩                                 | Обслиживание точек без рампы:              |                  |
|                                                                           |                                            |                  |
|                                                                           |                                            |                  |
|                                                                           |                                            |                  |
|                                                                           |                                            |                  |
|                                                                           |                                            |                  |
|                                                                           |                                            |                  |
|                                                                           | Ограничения использования                  |                  |
|                                                                           |                                            |                  |

Рис.1.1.2. Создание карточки нового ТС

Обязательным полем является «Наименование». Так же желательно указать регистрационный номер машин и ее ID в справочнике. Остальные поля заполняются в соответствии с политикой организации.

На вкладке «Параметры» указывается стоимость использования ТС (данные необходимы для расчета стоимости маршрута), ограничения использования (введенные данные будут учитываться при составлении маршрута), время на рейсе (максимум рейсов маршрута: возможное количество ходок TC; работ на маршруте: время, в которое данное TC может выйти на маршрут; доп.время разгрузки (минут): дополнительное время, требуемое на разгрузку).

Вкладка «Экипажи водителей». В справочнике «Водители», каждого водителя для удобства можно «привязать» к машине. После привязки, данные о водителе, закрепленном за текущем TC, будут видны на данной вкладке.

Вкладка «Работа на маршруте» можно указать склад, из которого данное TC будет постоянно выезжать, т.е. указать отправную точку.

На вкладке «Допустимые виды груза» указываются те виды груза, перевозку которых данное TC может осуществить. К примеру, TC с морозильной камерой может перевезти замороженную продукцию, но не повезет бытовую технику. Различные виды грузов заполняются с помощью наполнения справочника «Виды грузов».

Вкладка «Дополнительная информация» предназначена для прикрепления GPS-датчика к ТС и фиксированию данных спидометра.

## 1.2. Справочник «Водители»

| 🚽 🔍 🕨 🔻 😭 SNG Trans (виј        | ртуальный офис клиента) (1С:Предприятие)             |                                  |                       | 🚖 🗟 🔳 🗿 M M+ M-              |
|---------------------------------|------------------------------------------------------|----------------------------------|-----------------------|------------------------------|
| апанс в системе: -451.0         | 0 (UAH)                                              |                                  |                       |                              |
| пители                          | o (o)                                                |                                  | 😡 Правка карты 🛛 🕮 1  | ест XMI 🛛 🤱 Настлойки 🛛 🐗 Вы |
| дители                          |                                                      |                                  | Ύ                     |                              |
| Добро пожаловаты - Мониторинг - | Маршруты и задания • Учет затрат • Точки пути • Тран | спорт 👻                          |                       |                              |
| Создать 👔 🖉 🖹 🔍 Найти           | ষ্                                                   |                                  |                       | Все действи                  |
| именование                      | ла Телефон                                           | Время работы на маршруте (часов) | Разрешать переработку | Стоимость часа переработки   |
| Богданов Ф.У.                   |                                                      | 9,0                              |                       |                              |
| Васильев Л.О.                   |                                                      | 10,0                             |                       |                              |
| Виноградов Т.Ф.                 |                                                      |                                  |                       |                              |
| Волков И.К.                     |                                                      |                                  |                       |                              |
| Воробьев У.Х.                   |                                                      | 9,0                              |                       |                              |
| Голубев С.Т.                    |                                                      | 9,0                              |                       |                              |
| Зайцев О.П.                     |                                                      | 14,5                             |                       |                              |
| Иванов И.И.                     |                                                      | 13,5                             |                       |                              |
| Козлов Е.Ж.                     |                                                      | 9,5                              |                       |                              |
| Кузнецов Б.В.                   |                                                      |                                  |                       |                              |
| Лебедев Д.Е.                    |                                                      | 12,5                             |                       |                              |
| Морозов З.И.                    |                                                      |                                  |                       |                              |
| Новиков Ж.З.                    |                                                      |                                  |                       |                              |
| Павлов П.Р.                     |                                                      | 5,5                              |                       |                              |
| Петров П.П.                     |                                                      |                                  |                       |                              |
| Попов В.Г.                      |                                                      | 12,0                             |                       |                              |
| Семенов Р.С.                    |                                                      |                                  |                       |                              |
| Сидоров С.С.                    |                                                      | 11,5                             |                       |                              |
| Смирнов А.Б.                    |                                                      |                                  |                       |                              |
| Соколов Г.Д.                    |                                                      |                                  |                       |                              |
| Соловьев К.Л.                   |                                                      |                                  |                       |                              |
|                                 |                                                      |                                  |                       |                              |
|                                 |                                                      |                                  |                       |                              |

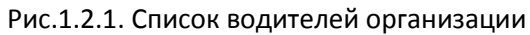

При добавлении нового водителя, желательно заполнение всех указанных полей.

| 🔄 Водители (   | (создание) - SN | lG Trans (виртуальн     | ый офис кли  | ента) (1С:     | - O X         |
|----------------|-----------------|-------------------------|--------------|----------------|---------------|
| 🔒 https://sr   | ngtrans.com.u   | .a/client/ru_RU/co      | ntentForm    | .html?sysve    | er=8.2.18.96  |
| 🤨 Водители (с  | оздание)        |                         |              |                | 31 M M+ M     |
| Водител        | и (создание     | e)                      |              |                |               |
| Записать и     | закрыть 📄       |                         |              | Все де         | ействия 🔹 ②   |
| ID:            |                 |                         |              | Неис           | пользуется: 🗌 |
| Наименование   | : [             |                         |              |                |               |
| Номер телефо   | на:             |                         |              |                |               |
| Часов в рейсе: | 0,0 🔲 🗌 F       | Разрешать переработку   | Допустимая п | ереработка (ча | сов): 0,0 🖬   |
| Водите         | ель может наход | ится на маршруте ли     | бое назначе  | нное для него  | время!        |
|                |                 |                         |              |                | -             |
| История посе   | ещения точек    | История посадки на тран | спорт        |                |               |
| 🕀 Добавить     | • 🔂 🗙 合 🗸       | 💺  🍢 Загрузка посещ     | эний         | Bo             | се действия 🔻 |
| Ν              | Точка маршрута  | Область                 |              | Количество по  | сещений Г     |
|                |                 |                         |              |                |               |
|                |                 |                         |              |                |               |
|                |                 |                         |              |                |               |
|                |                 |                         |              |                |               |
|                |                 |                         |              |                |               |
|                |                 |                         |              |                |               |
|                |                 |                         |              |                |               |
|                |                 |                         |              |                |               |
|                |                 |                         |              |                |               |
|                |                 |                         |              |                | •             |

Рис.1.2.2. Создание нового элемента справочника «Водители»

«Часов в рейсе» - количество часов, которые должен отработать водитель. Так же предусмотрена переработка. При установке флажка «Разрешить переработку», станет возможным установление переработки в часах. Почему сразу нельзя указать количество часов в рейсе с учетом переработки? Математика строит маршрут таким образом, чтобы определенное количество расходных накладных доставить в ТТ за указанный промежуток времени (количество часов в рейсе). Если же какое-то количество РН не будет помещаться в маршрут по временным рамкам, система увеличит эти рамки на допустимое количество часов переработки.

На вкладке «История посадки на транспорт» можно «привязать» водителя к определенному TC.

#### 1.3. Справочник «Виды грузов»

Заполняется перечнем грузов, которые ТС может перевозить.

#### 1.4. «Отчет по истории водителя»

Отчет предназначен для мониторинга по водителю: когда и на каком транспорте совершал поездки.

## 2. Вкладка «Точки пути»

Раздел содержит 3 справочника: торговые точки, получатели груза, область карты (зоны).

### 2.1. Справочник «Торговые точки»

Содержит перечень ТТ (загружаются из учетной системы), которые можно геокодировать, промониторить с помощью отчета «Проверка координат», а так же редактировать список точек.

Имеется 4 флажка: точки доставки, склады, АЗС, Парковки. Принцип работы как у фильтра: наличие флажка выводит точки по выбранной категории.

При создании новой ТТ помимо ее наименования и адреса, вводим другую дополнительную информацию.

| 🧟 Точка маршрута (создание) - SNG Trans (виргуальный офис клиента) (1С:Предприятие) - Google Chrome                                                                                                    | — • ×             |
|----------------------------------------------------------------------------------------------------|-------------------|
| https://spotraps.com.ua/client/ru_RU/contentForm.html?svsver=8.2.18.96                                                                                                    |                   |
|                                                                                                    | 🔚 📾 🗟 🗐 🗐 M M+ M- |
|                                                                                                    |                   |
|                                                                                                    | Bee extremes a    |
|                                                                                                    | все деиствия 👻 🌍  |
| Накиенование                                                                                                    |                   |
| Вид: (Точка доставки                                                                                                    |                   |
| Полный адрес: Район:                                                                                                    |                   |
| Широта: 0.000000 Долгота: 0.000000 Долгота: 0.00000 Долгота: 0.000000 Долгота: 0.000000 Долгота: 0.000000 Долгота: 0.0000000 Долгота: 0.0000000000000 Долгота: 0.00000000000000000000000000000000000 |                   |
| Характеристики Время доступности Местоположение Найти на карте то нас достовлят, оклад, лос или парловна                                                                                                    |                   |
| Прадолжительность операций (мени): 3.00 📾 🛛 Всегда использовать время точки                                                                                                    |                   |
| Дополнительное время для нового водителя (мани): 0,00 🖩                                                                                                    |                   |
| Kontaktui                                                                                                    |                   |
| Kortaktho nauc                                                                                                    |                   |
|                                                                                                    |                   |
| о раничении кондиница ранскорта                                                                                                    |                   |
|                                                                                                    |                   |
|                                                                                                    |                   |
|                                                                                                    |                   |
|                                                                                                    |                   |
|                                                                                                    |                   |
|                                                                                                    |                   |
|                                                                                                    |                   |
|                                                                                                    |                   |
|                                                                                                    |                   |
|                                                                                                    |                   |

Рис.2.1.1. Создание нового элемента справочника «Точка маршрута»

На вкладке «Характеристики» указываем все необходимые параметры. Информационная полнота TT – помощь математике и водителям.

«Время доступности» - временной отрезок работы точки.

«Местоположение» - адрес точки, так же можно указать область карты.

«Найти на карте» - вкладка, ориентированная на поиск точки на карте, а так же

фиксирования точных координат.

На вкладке «Найти на карте» в строке «Адрес для поиска» вводим правильный адрес, но координата так и не позиционировалась в нужном месте. Это связано с тем, что введенный адрес существует в разных местах планеты.

| 😢 Бровко Т.А. г. Днепродзержинск (Точка маршрута) *            |                                                                                                    |
|----------------------------------------------------------------|----------------------------------------------------------------------------------------------------|
| Бровко Т.А. г.Днепродзержинск (Точка маршрута) *               |                                                                                                    |
| Записать и закрыть 🔒                                           | Все действия 👻 ②                                                                                                    |
| Наименование: Бровко Т.А. г. Днепродзержинск                   |                                                                                                    |
| Вид: Точка доставки                                            | Q ID: 162                                                                                                    |
| Полный адрес: рынок правый берег Рай                           | йон:                                                                                                    |
| Широта: 43,467693 🖬 Долгота: 39,900046 📾                       |                                                                                                    |
| Характеристики Время доступности Местоположение Найти на карте |                                                                                                    |
| Адрес для поиска: ул. Ленина                                   | 🐊 Искать по адресу 📑 Прочитать координаты                                                                                                    |
| Povered by Leafel − Далие                                      | Вариянты зареса<br>улица Леянна, Кранскарарский край, Россия<br>прослект Мира, Черниговская область, Украина<br>улица Леянна, Кранскарарский край, Россия, 353900<br>улица Леянна, Каранска, Беларусь<br>улица Леянна, Клицк, Беларусь<br>улица Леянна, Клицк, Беларусь<br>улица Леянна, Клирик, Беларусь<br>улица Леянна, Кондова<br>Улица Леянна, Кондова<br>Улица<br>Улица Леянна, Кондова<br>Улица<br>Улица Леянна, Кондова |

Рис.2.1.2. Поиск ТТ на карте

Выбираем в списке «Варианты адреса» тот адрес, который является корректным. Координата автоматически фиксируется на карте, а так же заполняются поля «Долгота/широта» верными данными.

#### 2.1.1. «Геокодирование»

В открывшемся окне видим таблицу с перечнем торговых точек. Колонка «Найдено» отображает галочками координаты, которые уже найдены на карте. Для тех TT, которые еще не определены, необходимо сделать позиционирование с помощью кнопки «Начать поиск координат».

| Э Заполнение координат "                                                                                                    |      |           |                             |           |                                         |                             |                                                                                                    |                             |               |  |  |  |
|----------------------------------------------------------------------------------------------------|------|-----------|-----------------------------|-----------|-----------------------------------------|-----------------------------|----------------------------------------------------------------------------------------------------|-----------------------------|---------------|--|--|--|
| Заполнение координат *                                                                                                    |      |           |                             |           |                                         |                             |                                                                                                    |                             |               |  |  |  |
|                                                                                                    |      |           |                             |           |                                         | Data and                    |                                                                                                    |                             |               |  |  |  |
|                                                                                                    |      | ювить пои | иск Показать наиденное н    |           | вить точки оез коо                      | рдинат                      |                                                                                                    |                             |               |  |  |  |
| N Точка                                                                                                    | ID   | 0бл.      | Адрес для поиска            | Широта    | Долгота                                 | Адрес карты                 | Найдено                                                                                                    | Адрес точки в базе          | Примечание 🔺  |  |  |  |
| 1 TECT                                                                                                    |      |           |                             | нен       | айдена коор                             | дината                      |                                                                                                    |                             |               |  |  |  |
| 2 Роман Степанович Шевчук Днег                                                                                                    | 856  | Днепрод   | р-нБаглейский соц город Бам |           |                                         |                             |                                                                                                    | р•нБаглейский соц город Бам |               |  |  |  |
| 3 Клиника на Саперной Днепропе                                                                                                    | 736  | Днепроп   |                             |           |                                         |                             |                                                                                                    |                             |               |  |  |  |
| 4 Сайко Александр Анатольє                                                                                                    | 3145 | Днепро    | Набережная Победы 78 г      | 44,582111 | 33,562239                               | проспект Победы, 78, 22     | $\mathbf{V}$                                                                                                    | пасережная поседы 78 г      | найдена       |  |  |  |
| 5 Фельчин г.Кривой Рог                                                                                                    | 1516 | Кривой F  | Гагарина 59 Маг300МИКС с    |           |                                         |                             |                                                                                                    | Гагарина 59 Маг 300 МИКС с  |               |  |  |  |
| 6 Самойленко Владимир                                                                                                    | 1207 | Днепроп   |                             |           |                                         |                             |                                                                                                    |                             |               |  |  |  |
| 7 Авицена Желтые воды                                                                                                    | 648  | Днепроп   | пос. Петрова, ул. Ильича 41 |           |                                         |                             |                                                                                                    | пос. Петрова, ул. Ильича 41 |               |  |  |  |
| 8 Жигалкин Сергей Владими                                                                                                    | 3940 | Днепро,   | пр.Конституции, 15 14кв     | 48,478866 | 34,665901                               | проспект Конституции, 1     | <ul> <li>Image: A start of the start of the start of</li></ul> | пр.Конституции, 15 14кв     |               |  |  |  |
| 9 Швачка Ю.И. ВОЛОНТЕРг. Днеп                                                                                                    | 2273 | Днепроп   | Кирова, 96                  | 53,227110 | 50,252016                               | проспект Кирова, 96, Самара | <ul> <li>Image: A start of the start of the start of</li></ul> | Кирова, 96                  |               |  |  |  |
| 10 Виктор пр.Правды Днепр-с                                                                                                    | 263  | Днепро    | 098 065 71 92 Вал.Ив        | 48,884484 | 2,211889                                | 98 Улица Ив Содмон, 921     |                                                                                                    | 098 065 71 92 Вал.Ив        |               |  |  |  |
| 11 Романова Кривой Рог                                                                                                    | 873  | Кривой    | ул Электрическая 2-а        | 47,864335 | 35,190557                               | Электрическая улица, 24     |                                                                                                    | ул Электрическая 2-а        |               |  |  |  |
| 12 Сергей Пащенко                                                                                                    | 897  | Днепроп   |                             |           |                                         |                             |                                                                                                    |                             |               |  |  |  |
| 13 Алимов Руслан Днепр                                                                                                    | 51   | Днепро    | до 13!                      | 45,556284 | -0,924011                               | До, 17120 Арс-сюр-Жиро      | <ul> <li>Image: A start of the start of the start of</li></ul> | до 13!                      |               |  |  |  |
| 14 Пархомчук Татьяна Викторовна                                                                                                    | 2854 | Днепроп   |                             |           |                                         |                             |                                                                                                    |                             |               |  |  |  |
| 15 Андрущенко Татьяна маркетол                                                                                                    | 3459 | Днепроп   |                             |           |                                         |                             |                                                                                                    |                             |               |  |  |  |
| 16 Лесная пр.Гагарина                                                                                                    | 543  | Днепроп   | перекресток Чернышевского   |           |                                         |                             |                                                                                                    | перекресток Чернышевского   |               |  |  |  |
| 17 Будзинская И.П. г. Днепродзер»                                                                                                    | 109  | Днепрод   | Возле рынка на левом берег  |           |                                         | Возле рынка на левом бер    |                                                                                                    |                             | T             |  |  |  |
| 100%                                                                                                    |      | /////     |                             |           | /////////////////////////////////////// |                             |                                                                                                    | Остаток не геокод           | ированных: 47 |  |  |  |
| 1002<br>11/12 25A 25<br>23<br>23<br>23<br>23<br>23<br>23<br>23<br>24<br>20<br>17<br>20<br>17<br>25<br>23<br>23<br>23<br>23<br>23<br>23<br>23<br>23<br>23<br>23 |      |           |                             |           |                                         |                             |                                                                                                    |                             |               |  |  |  |

Рис.2.1.1.1. Заполнение не найденных координат

Координаты, которые не были найдены, скорее всего, не содержат адреса, либо же они являются не корректными. Поэтому необходимо тщательно проверить все TT, ввести адреса там, где это необходимо.

Поиск не найденных точек произведем вручную. Рассмотрим на примере.

| 🤨 Заполнеі | / Заполнение координат *                                                                                                    |      |          |                             |           |           |                             |         |                             |              |  |  |  |  |
|------------|----------------------------------------------------------------------------------------------------|------|----------|-----------------------------|-----------|-----------|-----------------------------|---------|-----------------------------|--------------|--|--|--|--|
| Заполн     | Заполнение координат *                                                                                                    |      |          |                             |           |           |                             |         |                             |              |  |  |  |  |
| 🔲 Записа   | 🔜 Записать резильтаты 🔍 Начать поиск координат 🔯 Остановить поиск 🔛 Показать найденное на карте 🛛 Основить точки без координат |      |          |                             |           |           |                             |         |                             |              |  |  |  |  |
|            |                                                                                                    |      |          |                             |           |           |                             |         |                             |              |  |  |  |  |
| N          | Точка                                                                                                    | ID   | 0бл.     | Адрес для поиска            | Широта    | Долгота   | Адрес карты                 | Найдено | Адрес точки в базе          | Примечание   |  |  |  |  |
| 1          | TECT                                                                                                    |      |          |                             |           |           |                             |         |                             |              |  |  |  |  |
| 2          | Роман Степанович Шевчук Днег                                                                                                   | 856  | Днепрод  | р•нБаглейский соц город Ба⊾ |           |           |                             |         | р•нБаглейский соц город Бам |              |  |  |  |  |
| 3          | Клиника на Саперной Днепропє                                                                                                   | 736  | Днепроп  |                             |           |           |                             |         |                             |              |  |  |  |  |
| 4          | Сайко Александр Анатолья                                                                                                    | 3145 | Лнеппо   | Набележная Побелы 78 г      | 44 582111 | 33 562239 | проспект Побелы 78 22       |         | Набережная Побелы 78 г      |              |  |  |  |  |
| 5          | Фельчин г.Кривой Рог                                                                                                    | 1516 | Кривой F | Гагарина 59 Маг3ООМИКС с    |           |           |                             |         | Гагарина 59 Маг3ООМИКС с    |              |  |  |  |  |
| E          | Самойленко владимир                                                                                                    | 1207 | днепроп  |                             |           |           |                             | U       |                             |              |  |  |  |  |
| 7          | Авицена Желтые воды                                                                                                    | 648  | Днепроп  | пос. Петрова, ул. Ильича 41 |           |           |                             |         | пос. Петрова, ул. Ильича 41 |              |  |  |  |  |
| 8          | Жигалкин Сергей Владими                                                                                                    | 3940 | Днепро,  | пр.Конституции, 15 14кв     | 48,478866 | 34,665901 | проспект Конституции, 1     |         | пр.Конституции, 15 14кв     |              |  |  |  |  |
| 9          | Швачка Ю.И. ВОЛОНТЕРг. Днеп                                                                                                    | 2273 | Днепроп  | Кирова, 96                  | 53,227110 | 50,252016 | проспект Кирова, 96, Самара |         | Кирова, 96                  |              |  |  |  |  |
| 10         | Виктор пр.Правды Днепр-с                                                                                                    | 263  | Днепро   | 098 065 71 92 Вал.Ив        | 48,884484 | 2,211889  | 98 Улица Ив Содмон, 921     |         | 098 065 71 92 Вал.Ив        |              |  |  |  |  |
| 11         | Романова Кривой Рог                                                                                                    | 873  | Кривой   | ул Электрическая 2-а        | 47,864335 | 35,190557 | Электрическая улица, 24     |         | ул Электрическая 2-а        |              |  |  |  |  |
| 12         | Сергей Пащенко                                                                                                    | 897  | Днепроп  |                             |           |           |                             |         |                             |              |  |  |  |  |
| 13         | Алимов Руслан Днепр                                                                                                    | 51   | Днепро   | до 13!                      | 45,556284 | -0,924011 | До, 17120 Арс-сюр-Жиро      |         | до 13!                      |              |  |  |  |  |
| 14         | Пархомчук Татьяна Викторовна                                                                                                   | 2854 | Днепроп  |                             |           |           |                             |         |                             |              |  |  |  |  |
| 15         | Андрущенко Татьяна маркетол                                                                                                    | 3459 | Днепроп  |                             |           |           |                             |         |                             |              |  |  |  |  |
| 16         | Лесная пр.Гагарина                                                                                                    | 543  | Днепроп  | перекресток Чернышевского   |           |           |                             |         | перекресток Чернышевского   |              |  |  |  |  |
| 17         | Будзинская И.П. г. Днепродзер»                                                                                                 | 109  | Днепрод  | Возле рынка на левом берег  |           |           |                             |         | Возле рынка на левом берег  |              |  |  |  |  |
| 100%       |                                                                                                    |      |          |                             |           |           |                             |         |                             | IDOB SHIPLY. |  |  |  |  |

Рис.2.1.1.2. Поиск не найденных координат ТТ

В предложенном скрин-шоте видим TT, которая содержит адрес, но ее координаты не найдены. Это говорит о том, что адрес задан не корректно. Попробуем в поле «Адрес для поиска» немного «поиграть» с адресом. Т.е. для начала введем наименование города, в котором расположена TT, затем к этому добавим наименование улицы. Если поиск проходит корректно, в

строку «Адрес для поиска» добавим номер дома и посмотрим, что нам отобразится на карте. Итак, имеем:

| 🤨 Заполнен                                                                                                    | ие координат <sup>×</sup>                                                                                                    |                     |           |                              |                                |                                                                                                    |                                                                                                    |                              |                                                                                                    |                                                                                            |            |    |
|----------------------------------------------------------------------------------------------------|----------------------------------------------------------------------------------------------------|---------------------|-----------|------------------------------|--------------------------------|----------------------------------------------------------------------------------------------------|----------------------------------------------------------------------------------------------------|------------------------------|----------------------------------------------------------------------------------------------------|--------------------------------------------------------------------------------------------|------------|----|
| Заполн                                                                                                    | ение координат *                                                                                                    |                     |           |                              |                                |                                                                                                    |                                                                                                    |                              |                                                                                                    |                                                                                            |            |    |
| 🔚 Записаті                                                                                                    | ь результаты 🔍 Начать поиск                                                                                                    | координат 🛛 🔞 Остан | ювить пои | ск 🛛 👳 Показать найденное н  | а карте                        | 🕂 Обнов                                                                                                    | зить точки без коор                                                                                                    | рдинат                       |                                                                                                    |                                                                                            |            |    |
| Ν                                                                                                    | Точка                                                                                                    | ID                  | Обл.      | Обл. Адрес для поиска        |                                |                                                                                                    | Долгота                                                                                                    | Адрес карты                  | Найдено                                                                                                    | Адрес точки в базе                                                                         | Примечание |    |
| 31                                                                                                    | Склад № 2                                                                                                    | 23                  |           |                              |                                |                                                                                                    |                                                                                                    |                              |                                                                                                    |                                                                                            |            |    |
| 32 Донцов Антон Андреевич г.Криг 3953 Кривой F Лисового 6 Восточный р-он д                                                                                                    |                                                                                                    |                     |           |                              |                                | ,945487                                                                                                    | 33,447456                                                                                                    | улица Лисового, 6, Кривой Ро | <ul><li>✓</li></ul>                                                                                                    | Лисового 6 Восточный р-он д                                                                |            |    |
| 33                                                                                                    | Пасичнюк Вита Владимировна г                                                                                                    | 3903                | Днепрод   | бульвар Строителей 27а в тој | 48                             | 3,424707                                                                                                    | 35,000553                                                                                                    | улица Строителей, 27А, Днеп  | •                                                                                                    | бульвар Строителей 27а в тој                                                               |            |    |
| 34                                                                                                    | Литвинова г. Днепродзержинск                                                                                                    | 305                 | Днепрод   | рынок правый берег до 13 ОС  |                                |                                                                                                    |                                                                                                    |                              |                                                                                                    | рынок правый берег до 13 ОС                                                                |            |    |
| 35                                                                                                    | 35 Будько Петр Алексеевич Интер 3715 Днепроп                                                                                                    |                     | Днепроп   | САМОВЫВОЗ                    |                                |                                                                                                    |                                                                                                    |                              |                                                                                                    | САМОВЫВОЗ                                                                                  |            |    |
| 36                                                                                                    | Демченко Наталья Анатольевн                                                                                                    | 4068                | Днепроп   | Днепропетровск, ул.Каменск   | 48                             | 3,462208                                                                                                    | 34,968796                                                                                                    |                              | <ul><li>✓</li></ul>                                                                                                    | ул.Каминская, 36 р+нПИК Пе                                                                 |            |    |
| 37                                                                                                    | Оля Бобошко Интернет магазин                                                                                                    | 2559                | Днепроп   |                              |                                |                                                                                                    |                                                                                                    |                              |                                                                                                    |                                                                                            |            |    |
| 38                                                                                                    | Фауна на Набережной Победы                                                                                                    | 2964                | Днепроп   |                              |                                |                                                                                                    |                                                                                                    |                              |                                                                                                    |                                                                                            |            |    |
| 39                                                                                                    | Пономаренко Элеонора Георги                                                                                                    | 3763                | Днепроп   | Кр Камень Коробова 4/6 25к   |                                |                                                                                                    |                                                                                                    |                              |                                                                                                    | Кр Камень Коробова 4/6 25к                                                                 |            |    |
| 40                                                                                                    | Максимов Кирилл Андреевич г.                                                                                                    | 4087                | Кривой F  | Кривой Рог, Ватутина 70      | 4                              | ,009969                                                                                                    | 33,482140                                                                                                    | улица Ватутина, 70, Кривой Р | <ul> <li>Image: A start of the start of the start of</li></ul> | Ватутина 70 Жовтневый р-он                                                                 |            |    |
| 41                                                                                                    | Бровко Т.А. г. Днепродзержинск                                                                                                    | 162                 | Днепрод   | рынок правый берег           |                                |                                                                                                    |                                                                                                    |                              |                                                                                                    | рынок правый берег                                                                         |            |    |
| 42                                                                                                    | Плахотин Богдан Андреевич г. Д                                                                                                    | 2652                | Днепроп   | ул.Набережная Победы 100     | 4                              | ,426753                                                                                                    | 35,064223                                                                                                    | улица Набережная Победы, 1   | <ul> <li>Image: A start of the start of the start of</li></ul> | ул.Набережная Победы д100                                                                  |            |    |
| 43                                                                                                    | Савченко Александр Анатольев                                                                                                    | 3438                | Днепрод   | Центральный колхозный рын    |                                |                                                                                                    |                                                                                                    |                              |                                                                                                    | Центральный колхозный рын                                                                  |            |    |
| 44                                                                                                    | Белан Наталья Альбертовна г. Д                                                                                                    | 3519                | Днепрод   | пр-т конституции 23 маг /КОГ |                                |                                                                                                    |                                                                                                    |                              |                                                                                                    | пр-т конституции 23 маг /КОł                                                               |            |    |
| 45                                                                                                    | Федько Днепродзержинск                                                                                                    | 82                  | Днепрод   |                              |                                |                                                                                                    |                                                                                                    |                              |                                                                                                    |                                                                                            |            |    |
| 46                                                                                                    | Фельчин г.Кривой Рог                                                                                                    | 1516                | Кривой F  | Гагарина 59 Маг3ООМИКС с     |                                |                                                                                                    |                                                                                                    |                              |                                                                                                    | Гагарина 59 Маг300МИКС с                                                                   |            |    |
|                                                                                                    |                                                                                                    |                     |           |                              |                                |                                                                                                    |                                                                                                    |                              |                                                                                                    |                                                                                            |            |    |
| 100%                                                                                                    |                                                                                                    |                     | /////     |                              | /////                          | 7777                                                                                                    | ////////                                                                                                    |                              | /////                                                                                                    | Остаток не геокоди                                                                         | фованных:  | 38 |
| +         -         -         -         -         -         -         -         -         -         -         -         -         -         -         -         -         -         -         -         -         -         -         -         -         -         -         -         -         -         -         -         -         -         -         -         -         -         -         -         -         -         -         -         -         -         -         -         -         -         -         -         -         -         -         -         -         -         -         -         -         -         -         -         -         -         -         -         -         -         -         -         -         -         -         -         -         -         -         -         -         -         -         -         -         -         -         -         -         -         -         -         -         -         -         -         -         -         -         -         -         -         -         -         -         -         - | a<br>11 a 2 5 3 1<br>2 10 a 6 2<br>3 11 7 5 3 1<br>12 10 a 6 2<br>13 1 1 7 5 1<br>14 10 a 6<br>14 10 a 6<br>14 10 a 6<br>17 15 7 7 5 1<br>17 7 5 1 |                     | Коксовая  |                              | 32<br>36 <b>Vr Kanen Creat</b> | La contra da la contra da la contra da | 500 40<br>50 40<br>51 50 40<br>55 50 40<br>55 50 40<br>55 50 40<br>51 40<br>51 40<br>51 40<br>51 40<br>51 40<br>51 40<br>51 40<br>51 40<br>51 40<br>51 40<br>51 40<br>51 40<br>51 40<br>51 40<br>51 51<br>51 51<br>51 51 51<br>51 51 51<br>51 51 51<br>51 51 51<br>51 51 51<br>51 51 51<br>51 51 51<br>51 51 51<br>51 51 51 51<br>51 51 51<br>51 51 51<br>51 51 51<br>51 51 51<br>51 51 51<br>51 51 51<br>51 51 51 51<br>51 51 51 51<br>51 51 51 51<br>51 51 51 51<br>51 51 51 51<br>51 51 51 51<br>51 51 51 51<br>51 51 51 51 51 51<br>51 51 51 51 51 51 51 51 51 51 51 51 51 5 | 46<br>69                     | 4<br>1000000 47                                                                                                    | 2<br>2<br>60<br>10<br>10<br>10<br>10<br>10<br>10<br>10<br>10<br>10<br>10<br>10<br>10<br>10 | 24         |    |

Рис.2.1.1.3. Найденная координата ТТ на карте

Видим, что после корректного ввода информации об адресе, поисковая система координату нашла без труда.

Возможен и другой ход событий. Бывают ситуации, когда в одном городе существует несколько улиц, с одинаковыми названиями. Тогда сервис не может определить какой-то адрес как доминантный. На карте ничего отображаться не будет, а строка, которая содержит адрес и координаты TT, подсветится синим:

| 10  | Заполнен  | ие координат *                 |                    |            |                                       |                   |                    |                                                           |                                                                                                    |                             |                        |            |  |
|-----|-----------|--------------------------------|--------------------|------------|---------------------------------------|-------------------|--------------------|-----------------------------------------------------------|----------------------------------------------------------------------------------------------------|-----------------------------|------------------------|------------|--|
| 3   | аполн     | ение координат *               |                    |            |                                       |                   |                    |                                                           |                                                                                                    |                             |                        |            |  |
|     |           |                                |                    |            | ··· · · · · · · · · · · · · · · · · · |                   |                    |                                                           |                                                                                                    |                             |                        |            |  |
| 1   | ј записат | ь результаты   🔍 начать поиск  | координат   🥶 Оста | новить пои | ск 🛛 🕎 Показать наиденное н           | а карте   💽 Обнов | вить точки оез коо | рдинат                                                    |                                                                                                    |                             |                        |            |  |
| N   |           | Точка                          | ID                 | 0бл.       | Адрес для поиска                      | Широта            | Долгота            | Адрес карты                                               | Найдено                                                                                                    | Адрес точки в б             | ase                    | Примечание |  |
|     | 31        | Склад № 2                      | 23                 |            |                                       |                   |                    |                                                           |                                                                                                    |                             |                        |            |  |
|     | 32        | Донцов Антон Андреевич г.Кри   | 3953               | Кривой F   | Лисового 6 Восточный р-он д           | 47,945487         | 33,447456          | улица Лисового, 6, Кривой Ре                              | <ul> <li>Image: A start of the start of the start of</li></ul> | Лисового 6 Вост             | точный р∙он д          |            |  |
|     | 33        | Пасичнюк Вита Владимировна г   | 3903               | Днепрод    | бульвар Строителей 27а в тој          | 48,424707         | 35,000553          | улица Строителей, 27А, Днеп                               | <ul> <li>Image: A start of the start of the start of</li></ul> | бульвар Строите             | елей 27а в тој         |            |  |
|     | 34        | Литвинова г. Днепродзержинск   | 305                | Днепрод    | рынок правый берег до 13 00           |                   |                    |                                                           |                                                                                                    | рынок правый б              | іерег до 13 ОС         |            |  |
|     | 35        | Будько Петр Алексеевич Интер   | 3715               | Днепроп    | САМОВЫВОЗ                             |                   |                    |                                                           |                                                                                                    | CAMOB6B03                   |                        |            |  |
|     | 36        | Демченко Наталья Анатольевн    | 4068               | Днепроп    | Днепропетровск, ул.Каменс⊧            | 48,462208         | 34,968796          |                                                           |                                                                                                    | ул.Каминская, З             | 36 р-нПИК Пег          |            |  |
|     | 37        | Оля Бобошко Интернет магазин   | 2559               | Днепроп    |                                       |                   |                    |                                                           |                                                                                                    |                             |                        |            |  |
|     | 38        | Фауна на Набережной Победы     | 2964               | Днепроп    |                                       |                   |                    |                                                           |                                                                                                    |                             |                        |            |  |
|     | 39        | Пономаренко Элеонора Георги    | 3763               | Днепроп    | Кр Камень Коробова 4/6 25к            |                   |                    | · · · · · ·                                               |                                                                                                    | Кр Камень Коро              | бова 4/6 25к           |            |  |
|     | 40        | Максимов Кирилл Андреевич г.   | 4087               | Кривой F   | Кривой Рог, Ватутина 70               | 48,009969         | 33,482140          | улица Ватутина, 70, Криво 🤒                               |                                                                                                    | Ватутина 70 Жо              | втневый р∙он           |            |  |
|     | 41        | Бровко Т.А. г. Днепродзерэ     | 162                | Днепро,    | ул. Ленина                            | 43,467693         | 39,900046          | улица Ленина, Краснодар <mark>:</mark> 🔻                  |                                                                                                    | рынок правый                | й берег                |            |  |
|     | 42        | Плахотин Богдан Андреевич г.Д  | 2652               | Днепроп    | ул.Набережная Победы 100              | 48,426753         | 35,064223          | улица Ленина, Краснодарский                               | гк <mark>рай, Росс</mark>                                                                                                    | ия 🔺                        | 1обеды д100            |            |  |
|     | 43        | Савченко Александр Анатольев   | 3438               | Днепрод    | Центральный колхозный рын             |                   |                    | проспект Мира, Чернигов, Че                               | рниговская                                                                                                    | область, Укран<br>из 252900 | лхозный рын            |            |  |
|     | 44        | Белан Наталья Альбертовна г. ( | 3519               | Днепрод    | пр-т конституции 23 маг /КОЕ          |                   |                    | улица Ленина, Краснодарский                               | краи, госс<br>Клика Морд                                                                                                    | овия. Россия                | 23 mar /KOF            |            |  |
|     | 45        | Федько Днепродзержинск         | 82                 | Днепрод    |                                       |                   |                    | улица Ленина, Клецк, Беларус                              | ъ                                                                                                    | E                           |                        |            |  |
|     | 46        | Фельчин г.Кривой Рог           | 1516               | Кривой F   | Гагарина 59 Маг300МИКС с              |                   |                    | улица Ленина, Бугульма, Ресг                              | ублика Тата                                                                                                    | арстан, Россия              | 300МИКС с              |            |  |
|     |           |                                |                    |            |                                       |                   |                    | улица Ленина, Нарын, Киргиз<br>Чакца Пенина, Комрат, Моаа | NR<br>DBA                                                                                                    |                             | 1                      |            |  |
| [1] | 0%        |                                |                    | /////      |                                       |                   |                    | улица Ленина, Киров, Кировск                              | кая область,                                                                                                    | , Россия                    | ок не геокодированных: |            |  |
|     |           |                                |                    |            |                                       |                   |                    | улица Ленина, Воложин, Бела                               | русь                                                                                                    | -                           |                        |            |  |
|     | +         |                                |                    |            |                                       |                   |                    |                                                           |                                                                                                    |                             |                        |            |  |
|     | -         |                                |                    |            |                                       |                   |                    |                                                           |                                                                                                    |                             |                        |            |  |
|     |           |                                |                    |            |                                       |                   |                    |                                                           |                                                                                                    |                             |                        |            |  |
|     |           |                                |                    |            |                                       |                   |                    |                                                           |                                                                                                    |                             |                        |            |  |
|     |           |                                |                    |            |                                       |                   |                    |                                                           |                                                                                                    |                             |                        |            |  |
|     |           |                                |                    |            |                                       |                   |                    |                                                           |                                                                                                    |                             |                        |            |  |
|     |           |                                |                    |            |                                       |                   |                    |                                                           |                                                                                                    |                             |                        |            |  |
|     |           |                                |                    |            |                                       |                   |                    |                                                           |                                                                                                    |                             |                        |            |  |
|     |           |                                |                    |            |                                       |                   |                    |                                                           |                                                                                                    |                             |                        |            |  |
|     |           |                                |                    |            |                                       | _                 |                    |                                                           |                                                                                                    |                             |                        |            |  |
|     |           |                                |                    |            |                                       | <b>/</b> _        |                    |                                                           |                                                                                                    |                             |                        |            |  |
|     |           |                                |                    |            |                                       |                   |                    |                                                           |                                                                                                    |                             |                        |            |  |
|     |           |                                |                    |            |                                       |                   |                    |                                                           |                                                                                                    |                             |                        |            |  |

Рис.2.1.1.4. Наличие нескольких вариантов адреса карты

В поле «Адрес карты» на той строке, где искали TT, справа имеется стрелочка вниз, которая скрывает в себе перечень остальных потенциальных адресов. Выбираем тот адрес, который соответствует нашей ситуации. Широта и долгота автоматически «подтянутся», а координата зафиксируется на карте.

После того, как все координаты определены, нажимаем кнопку «Показать найденное на карте» и анализируем места, в которых были геокодированы ТТ. Это крайне необходимо, так как возможна ситуация, когда такой же адрес имеется в другом городе, а то и вовсе, в другой стране.

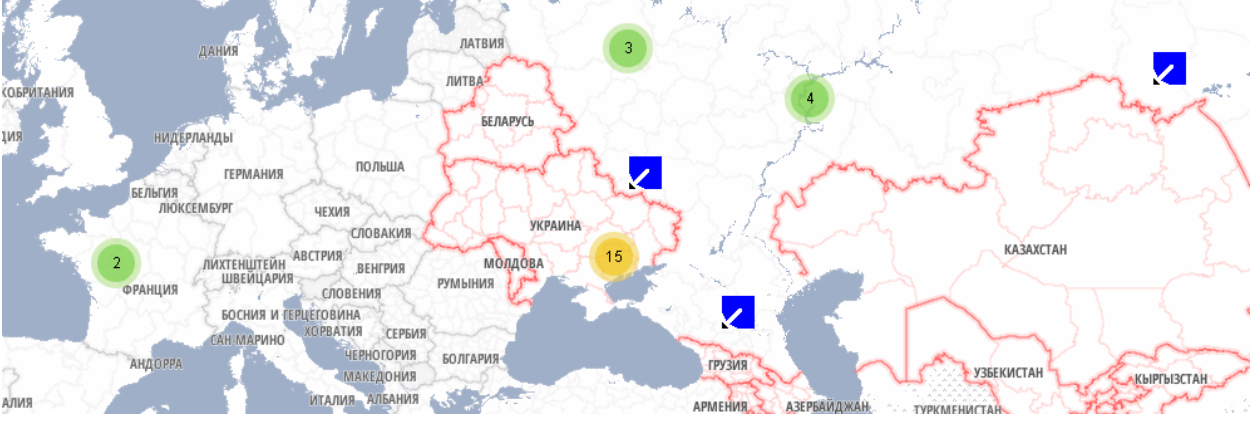

Приблизительно такая ситуация могла получиться у каждого:

Рис.2.1.1.5. Позиционирование найденных точек на карте

Видим, что координаты слишком разбросаны, значит здесь что- то не так. Перепроверяем адреса наших точек.

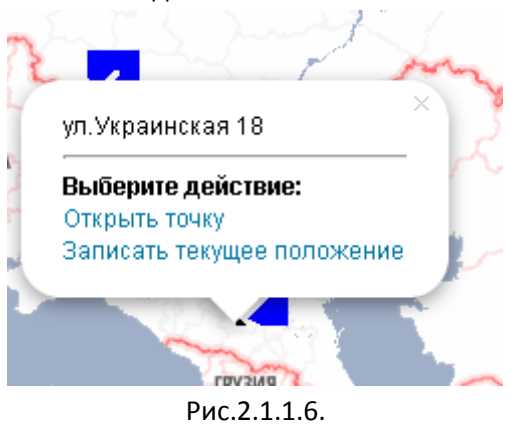

Кликаем левой кнопкой мыши по одной из TT.

Выбираем «Открыть точку». Перед нами открывается информационное окно ТТ (элемент справочника «Точка маршрута»).

Помимо указанных вариантов неточностей при геокодировании, есть еще один. Координата определена правильно относительно введенного адреса, но, как выяснилось, адрес содержит в себе погрешности. К примеру, в адресе написано «ул. Строителей 27», а фактический адрес – Строителей, 27а. В такой ситуации мы просто перемещаем синюю иконку на корректное место, нажимаем левой кнопкой мыши на эту иконку и выбираем «Записать текущее положение».

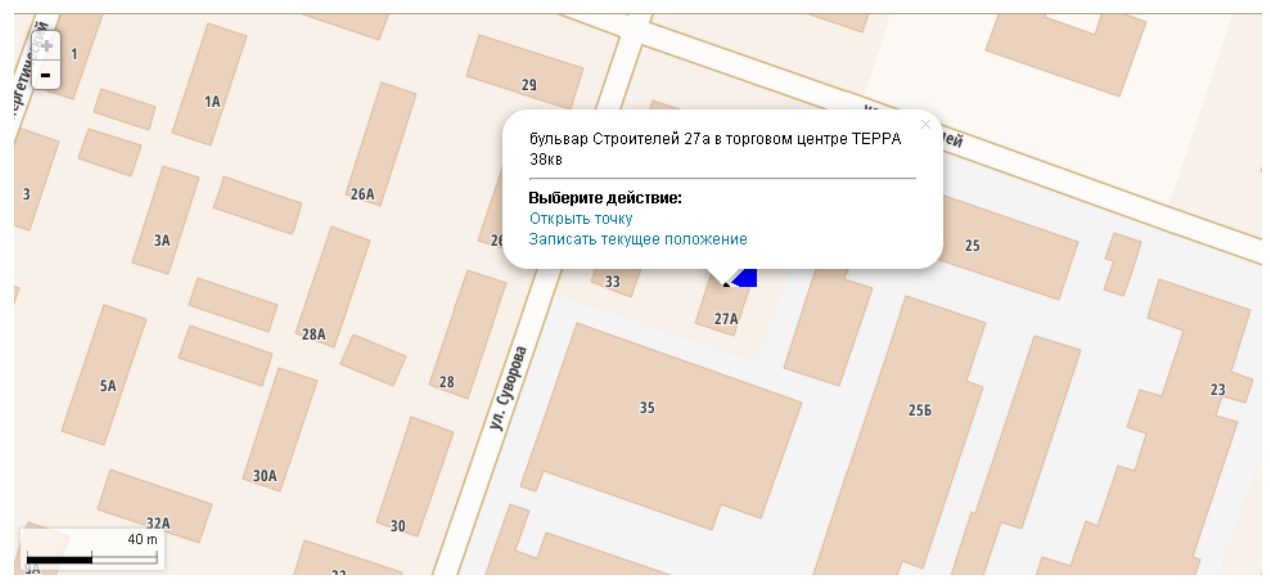

Рис.2.1.1.7. Смена адреса TT путем перемещения флажка

### 2.2. Справочник «Получатели груза»

Справочник предназначен для ведения клиентской базы.

### 2.3. Справочник «Области карты (зоны)»

Предназначен справочник для ведения учета ТТ по областям/зонам карты (не является обязательным).

### 3. Раздел «Учет затрат»

Раздел содержит документ «Путевые листы», в которых можно учитывать пробег и количество заправленного топлива.

### 4. Раздел «Маршруты и задания»

«Маршруты и задания» состоит из двух документов: задания и маршруты.

### 4.1. Документ «Задания»

В «Заданиях» содержатся все расходные накладные, которые необходимо доставить в ТТ или уже были доставлены в точки.

Выбрав необходимые расходные накладные для доставки (выбрать можно с помощью комбинации клавиш SHIFT + ↑/SHIFT + ↓), нажимаем кнопку «Выбранные задания в маршрут». Перед нами открывается окно такого вида:

| 🕽 😓 🏠 (коевый запрос на маршруты) 🔚 😂 🏠 🖻 🗐 М М+ М-                                                                                                    |                                                                                                    |                                                                                                    |                        |                                                                                                    |                                                                                    |                                                                                                    |                                                                                                    |                                                                                                    |                    |       |  |  |  |
|----------------------------------------------------------------------------------------------------|----------------------------------------------------------------------------------------------------|----------------------------------------------------------------------------------------------------|------------------------|----------------------------------------------------------------------------------------------------|------------------------------------------------------------------------------------|----------------------------------------------------------------------------------------------------|----------------------------------------------------------------------------------------------------|----------------------------------------------------------------------------------------------------|--------------------|-------|--|--|--|
| <новый за                                                                                                    | прос на <mark>м</mark> ари                                                                                                    | зруты>                                                                                                    |                        |                                                                                                    |                                                                                    |                                                                                                    |                                                                                                    |                                                                                                    |                    |       |  |  |  |
| 📕 Записат                                                                                                    | ь и закрыть 🛛 🕪                                                                                                    | Сформировать маршрут                                                                                                    | Начать маршрут: 11:10: | 2013 🗊 00:00                                                                                              | завершить к: [                                                                     | 23:59 Склад погрузки:                                                                                                    |                                                                                                    |                                                                                                    |                    |       |  |  |  |
| in the contract of the contract of the contrac                                                                                                    | новить транспорт                                                                                                    |                                                                                                    |                        |                                                                                                    |                                                                                    |                                                                                                    | Игнорировать                                                                                          | рабочее время водителе                                                                             | й Запас прочности: | 0 🗘 % |  |  |  |
| Использовать                                                                                                    | Мах.кол-во ездок                                                                                                    | Транспортное средство                                                                                                    | Водитель               | Начало                                                                                                    | Окончание                                                                          | Возврат на склад                                                                                                    | Перегрузка по весу                                                                                    | Перегрузка по объему                                                                               | Грузоподъемность   | Объем |  |  |  |
| Таблица задан<br>Таблица задани<br>Таблица задани<br>Таблица задани<br>Таблица<br>Таблица задани<br>Таблица<br>Таблица задани<br>Таблица<br>Таблица задани<br>Таблица задани<br>Таблица задани<br>Таблица задани<br>Таблица задани<br>Таблица задани<br>Таблица задани<br>Таблица задани<br>Таблица задани<br>Таблица задани<br>Таблица задани<br>Таблица задани<br>Таблица задани<br>Таблиоооо<br>Таблооооо<br>Таблооооо<br>Таблибоооо<br>Таблооооо<br>Таблооооо<br>Таблица забли<br>Табла<br>Табла<br>Таблибоо<br>Таблооооо<br>Таблооооо<br>Таблооооо<br>Таблооооо<br>Таблооооо<br>Таблооооо<br>Таблооооо<br>Таблооооо<br>Таблооооо<br>Таблооооо<br>Таблооооо<br>Табла<br>Табла | ий Карта заданий<br>Іодбор заданий Ф<br>я На дату<br>013 02.07.2010<br>010 02.07.2010<br>010 02.07.2010<br>010 02.07.2010<br>000 02.07.2010<br>000 02.07.2010 | 2<br>Обновить задачи<br>Точка маршруга<br>Березка вишняковская<br>Ангара<br>АВС склад<br>Чебурашка акматовой<br>АВС склад | Назначенный трансп     | юрт Адрес<br>м. Київ, вуг<br>м. Київ, вуг<br>м. Київ, вуг<br>м. Київ, вуг<br>м. Київ, вуг<br>м. Київ, вуг | в Вишняковсь в<br>Лесі Чкраїнь і<br>Пригорексі :<br>Пригорексі :<br>Джизетова і ІІ | Доступность<br>00.00 - 23.59<br>00.00 - 23.59<br>00.00 - 23.59<br>00.00 - 23.59<br>00.00 - 23.59<br>00.00 - 23.59<br>00.00 - 23.59 | Bec rpysa<br>18,400000<br>31,820000<br>26,530000<br>126,600000<br>51,520000<br>26,530000<br>26,530000 | Объем груза<br>28,60000<br>52,20000<br>43,70000<br>200,00000<br>81,300000<br>43,200000<br>43,20000 | Вид груза          | Широт |  |  |  |
| І тдооооо                                                                                                    | 006 02.07.2010                                                                                                    | Ангара                                                                                                    |                        | м. Київ, вуг                                                                                              | 1. Лесі Україн⊧ I                                                                  | 00:00 · 23:59                                                                                                    | 65,000000                                                                                             | 65,000000                                                                                          |                    |       |  |  |  |
| ♥ ТД000000                                                                                                    | 02.07.2010                                                                                                    | АВС вербицкого                                                                                                    |                        | м. Київ, вуг                                                                                              | 1. Вербицькогс I                                                                   | 00.00 • 23:59                                                                                                    | 65,000000                                                                                             | 65,000000                                                                                          |                    |       |  |  |  |
|                                                                                                    | 8                                                                                                    | 6                                                                                                    |                        |                                                                                                    |                                                                                    |                                                                                                    | 411,10                                                                                                | 579,50                                                                                             |                    |       |  |  |  |
| -                                                                                                    |                                                                                                    |                                                                                                    |                        |                                                                                                    |                                                                                    |                                                                                                    |                                                                                                    |                                                                                                    |                    | Þ     |  |  |  |
|                                                                                                    |                                                                                                    |                                                                                                    |                        |                                                                                                    |                                                                                    |                                                                                                    |                                                                                                    |                                                                                                    |                    |       |  |  |  |

Рис.4.1.1. Новый запрос на маршруты

В нижней части окна видим весь перечень расходных накладных и адресов ТТ. Верхняя таблица, в которой должен быть отражен транспорт, пока что пуст. ТС (транспортные средства) появятся только после того, как будет заполнено поле «Склад погрузки», т.е. отправная точка маршрута. Так же настраиваем дату маршрута и его временные рамки.

После того, как верхняя таблица заполнилась перечнем TC, с помощью «галочек» можно отобрать подходящий нам транспорт. Получаем такую картину:

| Close and a set of the status of the status of the                                                                                                    | CHORENDE IN ADDUCTION **           Image: Image: I                                                                                                    |                                                                                                    | вый запрос на маршру                                                                                                    | гы> ^                                                                                                    |                           |                                                                                                    |                                                                                                    |                |                                                                                                    |                                                                                                   |                    | м м+м |
|----------------------------------------------------------------------------------------------------|----------------------------------------------------------------------------------------------------|----------------------------------------------------------------------------------------------------|----------------------------------------------------------------------------------------------------|----------------------------------------------------------------------------------------------------|---------------------------|----------------------------------------------------------------------------------------------------|----------------------------------------------------------------------------------------------------|----------------|----------------------------------------------------------------------------------------------------|---------------------------------------------------------------------------------------------------|--------------------|-------|
| 3micran: H asepurin       IP deopseporari. Legapurine       Haves heapurger:       11:10:2013 ())       00:00       seepursh: K: 2259       Chaga norpsku: (KAAI         IP aseringer:       IP aseringer:                                                                                                    | Jamecro B Jacquers         Image Constance representation         Mark to Apply and the state sequence of the state sequence of the st                                                                                                    | <новый заг                                                                                                    | прос на маршр                                                                                                    | уты> *                                                                                                    |                           |                                                                                                    |                                                                                                    |                |                                                                                                    |                                                                                                   |                    |       |
| Image: Control of the state of the state of the sta                                                                                                    | Image: Part of Observer       Concernency of concernency of concernenc                                                                                                    | 🗐 Записать                                                                                                    | ь и закрыть 🛛 🕪                                                                                                    | Сформировать маршрут                                                                                                    | Начать маршрут: 11:10:201 | в 🗰 00:00 саверши                                                                                                    | ьк: 23:59 Склад                                                                                                    | погрузки: СКЛ  | AД                                                                                                   |                                                                                                   |                    |       |
| Macron-socant         Macron or eagent         Tepercognitive ceparation         Bogodies UX         Orconeasite         Bosport is a cx0ax         Tepercognitive ceparation         Opportance resource         Opportance resource         O                                                                                                    | Macconsessem         Masconse statut         Topescripting conserves         Bagerine         Hauno         Oxerease         Bosparine orange         Reperpuse and design         Reperpuse and design <threperpuse and="" design<="" th=""> <threperpuse and="" design<="" th=""></threperpuse></threperpuse>                                                                                                    | 🍠 🗇 😔 Обн                                                                                                    | новить транспорт                                                                                                    |                                                                                                    |                           |                                                                                                    |                                                                                                    |                | 🗌 Игнорировать                                                                                       | рабочее время водителе:                                                                           | й Запас прочности: | 0: 3  |
| Image: State of the state of the state state of the state state of the state of the state of the state                                                                                                    | I       1       Togenergy 000000083       Bopdee W.X       05:00       22:00       ✓       Image: Control (Control (Control                                                                                                    | Использовать                                                                                                    | Мах.кол-во ездок                                                                                                    | Транспортное средство                                                                                                    | Водитель                  | Начало Оконч                                                                                                    | ание Возврат                                                                                                    | п на склад 🛛 🕅 | Іерегрузка по весу                                                                                   | Перегрузка по объему                                                                              | Грузоподъемность   | Объег |
| Image: State of the state of the state                                                                                                    | I       1       T parkmorp 000000636       Reference JLE       05:00       22:00       ♥       10000000       100000000         I       T parkmorp 000000646       Gonzie KK       05:00       23:00       ♥       10000000       100000000         I       T parkmorp 000000646       Gonzie KK       05:00       23:00       ♥       10000000       10000000         I       T parkmorp 000000646       Gonzie KK       05:00       23:00       ♥       10000000       10000000         I       T parkmorp 000000648       Bopodees 91:X       05:00       23:00       ♥       10000000       10000000         I       T parkmorp 000000648       Bopodees 91:X       05:00       23:00       ♥       100:00000       100:00000         I       T parkmorp 000000650       Centeres P.C.       05:00       23:00       ♥       10:000000       10:000000         I       T parkmorp 0000000552       Remore P.C.       05:00       23:00       ♥       10:000000       10:000000         I       T parkmorp 0000000552       Remore P.C.       05:00       23:00       ♥       10:000000       10:000000         I       T parkmorp 0000000552       Remore P.C.       05:00       23:00       ♥                                                                                                    | 0                                                                                                    | 1                                                                                                    | Транспорт 0000000633                                                                                                    | Воробьев У.Х.             | 05:00 23:00                                                                                                    | <ul> <li>Image: A start of the start of the start of</li></ul> |                |                                                                                                    |                                                                                                   | 10,00000           |       |
| Image: Instruction         Image: Image: Image                                                                                                    | I         1         Tpercorp 000000640         Bonce N K.         05.00         22.00         ✓         10.000000         10.000000           I         Tpercorp 000000646         Congles C. L.         05.00         22.00         ✓         10.000000           I         Tpercorp 000000646         Corpece C. L.         05.00         22.00         ✓         10.000000           I         Tpercorp 000000647         Cuappee C. C.         05.00         22.00         ✓         10.000000           I         Tpercorp 000000647         Cuappee S.V.         05.00         22.00         ✓         10.000000           I         Tpercorp 0000000647         Cuappee P.C.         05.00         23.00         ✓         10.000000           I         Tpercorp 0000000651         Concone F.A.         05.00         23.00         ✓         10.000000           I         Tpercorp 0000000551         Concone F.A.         05.00         23.00         ✓         10.000000           I         Tpercorp 0000000553         Megoosa 3.14         05.00         23.00         ✓         10.000000           I         Tpercorp 0000000555         Concernoe A.5.         05.00         23.00         ✓         10.000000           I                                                                                                    | 0                                                                                                    | 1                                                                                                    | Транспорт 0000000636                                                                                                    | Лебедев Д.Е.              | 05:00 23:00                                                                                                    |                                                                                                    |                |                                                                                                    |                                                                                                   | 10,00000           | 1     |
| Image:         Topeschopt         Compde C.T.         05:00         23:00         ✓         (10)00000           1         Topeschopt         Topeschopt         Gene B.F.         05:00         23:00         ✓         (10)00000           1         Topeschopt         Topeschopt         Gene B.F.         05:00         23:00         ✓         (10)00000           ✓         1         Topeschopt         Gene B.F.         05:00         23:00         ✓         (10)00000           ✓         1         Topeschopt         Gene B.F.         05:00         23:00         ✓         (10)00000           ✓         1         Topeschopt         Gene G.F.         05:00         23:00         ✓         (10)00000           ✓         1         Topeschopt         Gene G.P.         05:00         23:00         ✓         (10)00000           ✓         1         Topeschopt         Gene G.P.         05:00         23:00         ✓         (10)00000           ✓         1         Topeschopt         Gene G.P.         05:00         23:00         ✓         (10)00000           ✓         1         Topeschopt         Gene G.P.         05:00         23:00         ✓         (10)00000 <th>Image: model         1         Toperandor 0000000645         Fonder C.T.         05:00         23:00         ✓         10000000           1         Toperandor 0000000640         Rande B.F.         05:00         23:00         ✓         10000000           1         Toperandor 000000640         Bapace C.C.         05:00         23:00         ✓         10000000           ✓         1         Toperandor 000000640         Bapace C.C.         05:00         23:00         ✓         10000000           ✓         1         Toperandor 000000650         Consece R.A.         05:00         23:00         ✓         10000000           1         Toperandor 0000000650         Consece R.A.         05:00         23:00         ✓         10000000           ✓         1         Toperandor 0000000652         Reande R.P.         05:00         23:00         ✓         10000000           ✓         1         Toperandor 0000000652         Reande R.P.         05:00         23:00         ✓         10000000           1         Toperandor 0000000654         Respone R.R.         05:00         23:00         ✓         10000000           1         Toperandor 0000000655         Consymeter K.B.         05:00         23:00         ✓</th> <th>0</th> <th>1</th> <th>Транспорт 0000000640</th> <th>Волков И.К.</th> <th>05:00 23:00</th> <th><ul> <li>Image: A start of the start of the start of</li></ul></th> <th></th> <th></th> <th></th> <th>10,00000</th> <th>1</th>                                                                                                    | Image: model         1         Toperandor 0000000645         Fonder C.T.         05:00         23:00         ✓         10000000           1         Toperandor 0000000640         Rande B.F.         05:00         23:00         ✓         10000000           1         Toperandor 000000640         Bapace C.C.         05:00         23:00         ✓         10000000           ✓         1         Toperandor 000000640         Bapace C.C.         05:00         23:00         ✓         10000000           ✓         1         Toperandor 000000650         Consece R.A.         05:00         23:00         ✓         10000000           1         Toperandor 0000000650         Consece R.A.         05:00         23:00         ✓         10000000           ✓         1         Toperandor 0000000652         Reande R.P.         05:00         23:00         ✓         10000000           ✓         1         Toperandor 0000000652         Reande R.P.         05:00         23:00         ✓         10000000           1         Toperandor 0000000654         Respone R.R.         05:00         23:00         ✓         10000000           1         Toperandor 0000000655         Consymeter K.B.         05:00         23:00         ✓                                                                                                    | 0                                                                                                    | 1                                                                                                    | Транспорт 0000000640                                                                                                    | Волков И.К.               | 05:00 23:00                                                                                                    | <ul> <li>Image: A start of the start of the start of</li></ul> |                |                                                                                                    |                                                                                                   | 10,00000           | 1     |
| Image: Instruction of the set of the set of t                                                                                                    | Image: State in a state in the state in the state i                                                                                                    | <b>~</b>                                                                                                    | 1                                                                                                    | Транспорт 0000000645                                                                                                    | Голубев С.Т.              | 05:00 23:00                                                                                                    | <ul> <li>Image: A start of the start of the start of</li></ul> |                |                                                                                                    |                                                                                                   | 10,00000           | 1     |
| Image: State of the state of the state                                                                                                    | Image: Section 1       Tepercopy 000000647       Cragora C.C.       05:00       22:00       ♥       Image: Section 20000064       10:000000         Image: Tepercopy 000000648       Bopdiese V.X.       05:00       22:00       ♥       Image: Section 20000064       10:000000         Image: Tepercopy 000000654       Conseses K.R.       05:00       22:00       ♥       Image: Section 20000065       10:000000         Image: Tepercopy 000000655       Centres P.C.       05:00       22:00       ♥       Image: Section 200000       10:000000         Image: Tepercopy 000000652       Rescense R.C.       05:00       22:00       ♥       Image: Section 20000       10:000000         Image: Tepercopy 000000652       Rescense R.C.       05:00       22:00       ♥       Image: Section 20000       10:000000         Image: Tepercopy 000000654       Respone R.R.       05:00       22:00       ♥       Image: Section 20000       10:000000         Image: Tepercopy 000000655       Respone R.R.       05:00       22:00       ♥       Image: Section 20000       10:000000         Image: Tepercopy 000000555       Respone R.R.       05:00       22:00       ♥       Image: Section 20000       10:000000         Image: Tepercopy 000000555       Respone R.R.       Appe: C.                                                                                                    |                                                                                                    | 1                                                                                                    | Транспорт 0000000646                                                                                                    | Попов В.Г.                | 05:00 23:00                                                                                                    | <ul> <li>Image: A start of the start of the start of</li></ul> |                |                                                                                                    |                                                                                                   | 10,00000           | 1     |
| Image: State in a part of the state in the state in                                                                                                    | Image: State of the state of the state of the                                                                                                    | 0                                                                                                    | 1                                                                                                    | Транспорт 0000000647                                                                                                    | Сидоров С.С.              | 05:00 23:00                                                                                                    |                                                                                                    |                |                                                                                                    |                                                                                                   | 10,00000           | 1     |
| Image: State of the state of the state of the                                                                                                    | Image: Second Second                                                                                                    |                                                                                                    | 1                                                                                                    | Транспорт 0000000648                                                                                                    | Воробьев 9.Х.             | 05:00 23:00                                                                                                    | <ul> <li>Image: A start of the start of the start of</li></ul> |                |                                                                                                    |                                                                                                   | 10,00000           | 1     |
| Image: State in the state in the state                                                                                                    | Image: State of the set of the set                                                                                                    | <ul> <li>Image: A start of the start of the start of</li></ul>                                                                                                    | 1                                                                                                    | Транспорт 0000000649                                                                                                    | Соловьев К.Л.             | 05:00 23:00                                                                                                    | <ul> <li>Image: A start of the start of the start of</li></ul> |                |                                                                                                    |                                                                                                   | 10,00000           | 1     |
| Image: Programmer 000000051       Concore F. II.       05:00       23:00       ♥       10000000       10000000         Image: Programmer 000000053       Mappace 3H.       05:00       23:00       ♥       10000000       10000000         Image: Programmer 000000053       Mappace 3H.       05:00       23:00       ♥       10000000       10000000       10000000       10000000       10000000       10000000       10000000       10000000       10000000       10000000       10000000       10000000       10000000       10000000       10000000       10000000       10000000       10000000       10000000       10000000       10000000       10000000       10000000       10000000       10000000       10000000       1000000       10000000       1000000       1000000       1000000       1000000       10000000       1000000       1000000       1000000       1000000       1000000       1000000       1000000       1000000       1000000       1000000       1000000       1000000       1000000       1000000       1000000       1000000       1000000       1000000       1000000       1000000       1000000       1000000       1000000       1000000       1000000       1000000       1000000       1000000       10000000       10000000       1000000 <th>Image: Province of 0000000651       Concore F. I.       05:00       22:00       ✓       Image: Province of 0000000651       10:000000         Image: Province of 000000653       Mapace B. P.       05:00       22:00       ✓       Image: Province of 000000653       10:000000         Image: Province of 000000654       Mapace B. P.       05:00       22:00       ✓       Image: Province of 000000654       10:000000         Image: Province of 000000654       Mapace B. N.       05:00       23:00       ✓       Image: Province B. P.       10:000000         Image: Province of 000000654       Mapace B. N.       05:00       23:00       ✓       Image: Province B. P.       10:000000         Image: Province of 000000654       Mapace B. N.       05:00       23:00       ✓       Image: Province B. P.       10:000000         Image: Province Province B. N.       Matter Province B. P.       Image: Province P. P.       Image: Province P. P.       10:000000         Image: Province Province B. Province P. Province P. P.       Image: Province P. P.       Image: Province P. P.       10:00000       Image: Province P. P.       10:000000       Image: Province P. P.       Image: Province P. P.       Image: Province P. P.       Image: Province P. P.       Image: Province P. P.       Image: Province P. P.       Image: Province P. P.       Image: Province P. P.</th> <th>0</th> <th>1</th> <th>Транспорт 0000000650</th> <th>Семенов Р.С.</th> <th>05:00 23:00</th> <th><ul> <li>Image: A start of the start of the start of</li></ul></th> <th></th> <th></th> <th></th> <th>10,00000</th> <th>1</th> | Image: Province of 0000000651       Concore F. I.       05:00       22:00       ✓       Image: Province of 0000000651       10:000000         Image: Province of 000000653       Mapace B. P.       05:00       22:00       ✓       Image: Province of 000000653       10:000000         Image: Province of 000000654       Mapace B. P.       05:00       22:00       ✓       Image: Province of 000000654       10:000000         Image: Province of 000000654       Mapace B. N.       05:00       23:00       ✓       Image: Province B. P.       10:000000         Image: Province of 000000654       Mapace B. N.       05:00       23:00       ✓       Image: Province B. P.       10:000000         Image: Province of 000000654       Mapace B. N.       05:00       23:00       ✓       Image: Province B. P.       10:000000         Image: Province Province B. N.       Matter Province B. P.       Image: Province P. P.       Image: Province P. P.       10:000000         Image: Province Province B. Province P. Province P. P.       Image: Province P. P.       Image: Province P. P.       10:00000       Image: Province P. P.       10:000000       Image: Province P. P.       Image: Province P. P.       Image: Province P. P.       Image: Province P. P.       Image: Province P. P.       Image: Province P. P.       Image: Province P. P.       Image: Province P. P.                                                                                                    | 0                                                                                                    | 1                                                                                                    | Транспорт 0000000650                                                                                                    | Семенов Р.С.              | 05:00 23:00                                                                                                    | <ul> <li>Image: A start of the start of the start of</li></ul> |                |                                                                                                    |                                                                                                   | 10,00000           | 1     |
| Image: Procession of the second P.         05:00         23:00         Image: Procession of the second P.         05:00         23:00         Image: Procession of the second P.         05:00         23:00         Image: Procession of the second P.         00:000000         00:000000         00:000000         00:000000         00:000000         00:00:000000         00:000000         00:000000         00:000000         00:000000         00:000000         00:000000         00:00000         00:000000         00:00000         00:00000         00:00000         00:00000         00:00000         00:00000         00:00000         00:00000         00:00000         00:00000         00:00000         00:00:0000         00:00:0000         00:00:0000         00:00000         00:00:0000         00:00:0000         00:00:0000         00:00:0000         00:00:0000         00:00:0000         00:00:0000         00:00:0000         00:00:0000         00:00:0000         00:00:0000         00:00:0000         00:00:0000         00:00:0000         00:00:0000         00:00:0000         00:00:0000         00:00:0000         00:00:0000         00:00:0000         00:00:0000         00:00:0000         00:00:0000         00:00:0000         00:00:0000         00:00:0000         00:00:0000         00:00:0000         00:00:0000         00:00:0000         00:00:00:00:000         00:00:00:000         <                                                                                                    | Image: Process of the second of the second of th                                                                                                    | 0                                                                                                    | 1                                                                                                    | Транспорт 0000000651                                                                                                    | Соколов Г.Д.              | 05:00 23:00                                                                                                    | <ul> <li>Image: A start of the start of the start of</li></ul> |                |                                                                                                    |                                                                                                   | 10,00000           | 1     |
| Image: Instruction 1       T prevince T 000000053       Monosoce 3.4.       05:00       23:00       ♥       Image: Image: Imag                                                                                                    | Image: Instance         Image: Image:                                                                                                    | <ul> <li>Image: A start of the start of the start of</li></ul>                                                                                                    | 1                                                                                                    | Транспорт 0000000652                                                                                                    | Павлов П.Р.               | 05:00 23:00                                                                                                    | <ul> <li>Image: A start of the start of the start of</li></ul> |                |                                                                                                    |                                                                                                   | 10,00000           | 1     |
| Instruction         1 Транспорт 0000000554         Перово П.П.         05:00         23:00         Image: Constraint of the state of the state                                                                                                    | Image: Instruction 1         Пранспорт 0000000554         Перов П.П.         05:00         23:00         V         Image: Image: Imag                                                                                                    | 0                                                                                                    | 1                                                                                                    | Транспорт 0000000653                                                                                                    | Морозов З.И.              | 05:00 23:00                                                                                                    | <ul> <li>Image: A start of the start of the start of</li></ul> |                |                                                                                                    |                                                                                                   | 10,00000           | 1     |
| Image: Provide a sector of 000000055         CHusphee A.E.         05:00         23:00         ✓         (mode)         (mode) <th(< th=""><th>Image: Participant 0000000555         Creagence A.S.         05:00         23:00         ✓         Image: Participant 0000000555         Creagence A.S.         05:00         23:00         ✓         Image: Participant 000000000000000000000000000000000000</th><th>0</th><th>1</th><th>Транспорт 0000000654</th><th>Петров П.П.</th><th>05:00 23:00</th><th><ul> <li>Image: A start of the start of the start of</li></ul></th><th></th><th></th><th></th><th>10,00000</th><th>1</th></th(<>                                                                                                    | Image: Participant 0000000555         Creagence A.S.         05:00         23:00         ✓         Image: Participant 0000000555         Creagence A.S.         05:00         23:00         ✓         Image: Participant 000000000000000000000000000000000000                                                                                                    | 0                                                                                                    | 1                                                                                                    | Транспорт 0000000654                                                                                                    | Петров П.П.               | 05:00 23:00                                                                                                    | <ul> <li>Image: A start of the start of the start of</li></ul> |                |                                                                                                    |                                                                                                   | 10,00000           | 1     |
| Табляца заданий Карта заданий<br>Сарта заданий Карта заданий<br>Сарта заданий Сарта заданий<br>Подбор заданий Сарта заданий<br>Подбор заданий Сарта заданий<br>Подбор заданий на дату Тожа наршерга Назначиный транспорт Адрес Доступность Вес груза Объем груза Вид груза И<br>С ТД000000013 02.07.2010 Ангара м Київ, вул Вишиковска 00.00.2359 18,400000 22,80000<br>С ТД000000010 02.07.2010 Ангара м Київ, вул Григоренка м Київ, вул Григоренка 00.00.2359 31,820000 52,200000<br>С ТД000000010 02.07.2010 Ангара м Київ, вул Григоренка м Київ, вул Григоренка 00.00.2359 128,60000 20,0000000<br>С ТД000000001 02.07.2010 АВС григоренка м Київ, вул Григоренка 00.00.2359 13,820000 43,700000<br>С ТД00000000 02.07.2010 АВС григоренка м Київ, вул Григоренка 00.00.2359 51,520000 81,300000<br>С ТД000000007 02.07.2010 АВС григоренка м Київ, вул Григоренка 00.00.2359 26,380000 43,700000<br>С ТД000000006 02.07.2010 АВС григоренка м Київ, вул Григоренка 00.00.2359 65,000000 65,000000<br>С ТД000000005 02.07.2010 АВС григоренка м Київ, вул Григоренка 00.00.2359 65,000000 65,000000                                                                                                    | Таблица заданий Карта заданий                                                                                                    | 0                                                                                                    | 1                                                                                                    | Транспорт 0000000655                                                                                                    | Смирнов А.Б.              | 05:00 23:00                                                                                                    | <ul> <li>Image: A start of the start of the start of</li></ul> |                |                                                                                                    |                                                                                                   | 10,00000           | 1     |
| Таблица заданий         Карта заданий         Карта заданий         Карта заданий         Сбнеи груза         Вид груза         Вид                                                                                                    | Таблица заданий         Карта заданий         Карта заданий         Карта заданий         С Обновить заданий           Image: State of the state of the state of the                                                                                                    |                                                                                                    |                                                                                                    |                                                                                                    |                           |                                                                                                    |                                                                                                    |                |                                                                                                    |                                                                                                   |                    |       |
| ▼         ТД00000013         02.07.2010         Березка вишяяковская         м. Київ, вул. Вишяяковска         00.00.2359         18,40000         28,60000           №         ТД00000012         02.07.2010         Ангара         м. Київ, вул. Григоренко:         00.00.2359         31,820000         52,20000           №         ТД00000010         02.07.2010         АВС склад         м. Київ, вул. Григоренко:         00.00.2359         26,500000         43,700000           №         ТД000000010         02.07.2010         АВС склад         м. Київ, вул. Григоренко:         00.00.2359         16,600000         20,000000           №         ТД000000009         02.07.2010         АВС склад         м. Київ, вул. Григоренко:         00.00.2359         16,500000         20,000000           №         ТД0000000000         02.07.2010         АВС григоренка         м. Київ, вул. Григоренко:         00.00.2359         51,520000         81,300000           №         ТД000000006         02.07.2010         Ангара         м. Київ, вул. Григоренко:         00.00.2359         26,5000000         43,700000           №         ТД000000006         02.07.2010         Ангара         м. Київ, вул. Григоренко:         00.00.2359         55,000000         65,000000           №         ТД0000000005                                                                                                    | I Д000000013         02.07.2010         Березка вишяяковская         нк Київ, вул. Вишяковско         00.00.2359         18,40000         28,60000           I Д00000012         02.07.2010         Ангара         нк Київ, вул. Вишяковско         00.00.2359         31,82000         52,20000           I Д00000010         02.07.2010         АВС сигаа         нк Київ, вул. Ригировико         00.00.2359         258,30000         43,700000           I Д000000010         02.07.2010         АВС сигаа         нк Київ, вул. Ригировико         00.00.2359         128,60000         200,00000           I Д000000010         02.07.2010         ЧЕР сигара         нк Київ, вул. Ригировико         00.00.2359         128,600000         200,00000           I Д000000007         02.07.2010         АВС григоренка         нк Київ, вул. Ригировико         00.00.2359         258,38000         43,700000           I Д000000007         02.07.2010         АВС вербникого         нк Київ, вул. Вербникого         00.00.2359         26,380000         43,700000           I Д000000005         02.07.2010         АВС вербникого         нк Київ, вул. Вербникого         00.00.2359         65,000000         65,000000           I Д000000005         02.07.2010         АВС вербникого         нк Київ, вул. Вербникого         00.00.2359         65,000000                                                                                                    | <li>Таблица задани</li>                                                                                                    | ий Карта заданий                                                                                                    |                                                                                                    |                           |                                                                                                    |                                                                                                    |                |                                                                                                    |                                                                                                   |                    | 4     |
| Image: Constraint of the system         Constraint of the system         Constraint of the system <th< th=""><th>IV         ТД00000012         02.07.2010         Ангара         нк Кийс, вул. Григоренка         00.00.2259         31.82000         52.20000           IV         ТД00000011         02.07.2010         АВС григоренка         нк Кийс, вул. Григоренка:         00.00.2359         26.38000         43.700000           IV         ТД00000010         02.07.2010         АВС силад         нк Кийс, вул. Григоренка:         00.00.2359         126.600000         200.00000           IV         ТД00000000         02.07.2010         АВС силад         нк Кийс, вул. Григоренка:         00.00.2359         126.600000         200.00000           IV         ТД00000000         02.07.2010         АВС силад         нк Кийс, вул. Григоренка:         00.00.2359         15.20000         83.30000           IV         ТД000000000         02.07.2010         АВС силад         нк Кийс, вул. Григоренка:         00.00.2359         25.38000         43.700000           IV         ТД000000005         02.07.2010         АВС вербнцикого         нк Кийс, вул. Вербнцького         00.00.2359         65.000000         65.000000           IV         ТД000000005         02.07.2010         АВС вербнцикого         нк Кийс, вул. Вербнцького         00.00.2359         65.000000         65.000000         65.000000         65.000000         <td< th=""><th>Таблица задани<br/>Э 🗇 🕅 Па<br/>№ задания</th><th>ий Карта заданий<br/>одбор заданий 🗠 Об</th><th>иновить задачи<br/>Точка маршрута</th><th>Назначенный транспорт</th><th>Адрес</th><th>Доступность</th><th>Bec</th><th>rpysa</th><th>Объем груза</th><th>Вид груза</th><th>Широт</th></td<></th></th<>                                                                                                    | IV         ТД00000012         02.07.2010         Ангара         нк Кийс, вул. Григоренка         00.00.2259         31.82000         52.20000           IV         ТД00000011         02.07.2010         АВС григоренка         нк Кийс, вул. Григоренка:         00.00.2359         26.38000         43.700000           IV         ТД00000010         02.07.2010         АВС силад         нк Кийс, вул. Григоренка:         00.00.2359         126.600000         200.00000           IV         ТД00000000         02.07.2010         АВС силад         нк Кийс, вул. Григоренка:         00.00.2359         126.600000         200.00000           IV         ТД00000000         02.07.2010         АВС силад         нк Кийс, вул. Григоренка:         00.00.2359         15.20000         83.30000           IV         ТД000000000         02.07.2010         АВС силад         нк Кийс, вул. Григоренка:         00.00.2359         25.38000         43.700000           IV         ТД000000005         02.07.2010         АВС вербнцикого         нк Кийс, вул. Вербнцького         00.00.2359         65.000000         65.000000           IV         ТД000000005         02.07.2010         АВС вербнцикого         нк Кийс, вул. Вербнцького         00.00.2359         65.000000         65.000000         65.000000         65.000000 <td< th=""><th>Таблица задани<br/>Э 🗇 🕅 Па<br/>№ задания</th><th>ий Карта заданий<br/>одбор заданий 🗠 Об</th><th>иновить задачи<br/>Точка маршрута</th><th>Назначенный транспорт</th><th>Адрес</th><th>Доступность</th><th>Bec</th><th>rpysa</th><th>Объем груза</th><th>Вид груза</th><th>Широт</th></td<>                                                                                                    | Таблица задани<br>Э 🗇 🕅 Па<br>№ задания                                                                                                    | ий Карта заданий<br>одбор заданий 🗠 Об                                                                                                    | иновить задачи<br>Точка маршрута                                                                                                    | Назначенный транспорт     | Адрес                                                                                                    | Доступность                                                                                                    | Bec            | rpysa                                                                                                | Объем груза                                                                                       | Вид груза          | Широт |
| IV         ЛД00000011         02.07.2010         ABC суригоречко.         MK. Kie, gyn. Григоречко.         00.00.0.2359         26.300000         437.00000           IV         ЛД000000010         02.07.2010         ABC склад         MK. Kie, gyn. Григоречко.         00.00.0.2359         126.60000         200.00000           IV         ЛД00000007         02.07.2010         Чебрацика авчаговой         MK. Kie, gyn. Григоречко.         00.00.2359         51.52000         61.300000           IV         ЛД00000007         02.07.2010         ABC сульда         MK. Kie, gyn. Григоречко.         00.00.2359         53.50000         61.300000           IV         ЛД00000007         02.07.2010         АBC сульда         MK. Kie, gyn. Григоречко.         00.00.2359         28.300000         65.000000         02.07.2010         АBC сульда         MK. Kie, gyn. Bep64ubacro.         00.00.2359         65.000000         65.000000         65.000000         65.000000         65.000000         65.000000         65.000000         65.000000         65.000000         65.000000         65.000000         65.000000         65.000000         65.000000         65.000000         65.000000         65.000000         65.000000         65.000000         65.000000         65.000000         65.000000         65.000000         65.000000         65.00000                                                                                                    | V         ТД000000011         02.07.2010         ABC григоренка         M. Кибе, вул. Григоренко:         00.00.0.2359         26,380000         43,700000           V         ТД00000010         02.07.2010         ABC склад         M. Кибе, вул. Григоренко:         00.00.2359         126,600000         200.00000           V         ТД00000007         02.07.2010         ABC склад         M. Кибе, вул. Григоренко:         00.00.2359         51,52000         81,30000           V         ТД00000007         02.07.2010         ABC григоренка         M. Кибе, вул. Григоренко:         00.00.2359         53,52000         81,30000           V         ТД00000007         02.07.2010         ABC сербнцкого         M. Кибе, вул. Григоренко:         00.00.2359         253,80000         43,70000           V         ТД00000005         02.07.2010         ABC сербнцкого         M. Кибе, вул. Григоренко:         00.00.2359         55,000000         65,000000           V         ТД00000005         02.07.2010         ABC вербнцкого         M. Кибе, вул. Вербнцькогс         00.00.2359         65,000000         65,000000                                                                                                    | <ul> <li>Таблица задани</li> <li></li></ul>                                                                                                    | ий Карта заданий<br>одбор заданий 😔 Об<br>на На дату<br>113 02.07.2010                                                                                                    | іновить задачи<br>Точка маршрута<br>Береака вишняковская                                                                                                    | Назначенный транспорт     | Адрес<br>м. Київ, вча. Вишияко                                                                                                    | Доступность<br>съ 00:00 · 23:59                                                                                                    | Bec            | : rpysa<br>18.400000                                                                                 | Объем груза<br>28.60000                                                                           | Вид груза          | Широт |
| V         ТД000000010         02.07.2010         ABC склад         Mt Kvije, вул. Тростянецью         00.00 - 22.59         126,600000         200,000000           V         ТД000000005         02.07.2010         Hefspauka sevaratokoń         Mt Kvije, вул. Тростянецью         00.00 - 22.59         51,520000         81,300000           V         ТД000000005         02.07.2010         ABC гигоренка         Mt Kvije, вул. Тростянецью         00.00 - 23.59         263,80000         43,700000           V         ТД000000006         02.07.2010         ANarapa         Mt Kvije, вул. Лесі Україна         00.00 - 23.59         65,000000         65,000000           V         ТД000000005         02.07.2010         ABC sepółukoro         Mt Kvije, вул. Bepółukoro         00.00 - 23.59         65,000000                                                                                                    | IV         ТД00000010         02.07.2010         ABC склад         M Krie, вул Тростячецы         00.00.2359         126.60000         200.00000           IV         ТД00000003         02.07.2010         ABC григоренка         M Krie, вул Амиатовой         00.00.2359         51.520000         81.300000           IV         ТД00000005         02.07.2010         ABC григоренка         M Krie, вул Амиатовой         00.00.2359         28.380000         43.700000           IV         ТД00000005         02.07.2010         ABC вербнцкого         M Krie, вул Лесі Чкраін         00.00.2359         65.000000         65.000000           IV         ТД00000005         02.07.2010         ABC вербнцкого         M Krie, вул Вербнцькогс         00.00.2359         65.000000         65.000000                                                                                                    | Таблица задани<br>С по по по по по по по по по по по по по                                                                                                    | ий Карта заданий<br>одбор заданий сЭ Об<br>на На дату<br>013 02.07.2010<br>012 02.07.2010                                                                                                    | іновить задачи<br>Точка маршрута<br>Березка вишняковская<br>Ангара                                                                                                    | Назначенный транспорт     | Адрес<br>м. Київ, вул. Вишняко<br>м. Київ, вул. Лесі Укр                                                                                                    | Доступность<br>юь 00:00 - 23:59<br>йнк 00:00 - 23:59                                                                                                    | Bec            | 18,40000<br>31,82000                                                                                 | Объем груза<br>28,60000<br>52,20000                                                               | Вид груза          | Широт |
| IV 12000000003         02.07.2010         Чебурацика замнятовой         Mr. Kine, вул. Григоренко;         00:00:02.259         51.520000         91.300000           IV 12000000007         02.07.2010         ABC Григоренка         Mr. Kine, вул. Григоренко;         00:00:02.359         26,380000         43.700000           IV 12000000006         02.07.2010         Arranga         Mr. Kine, вул. Григоренко;         00:00:02.359         65,000000         65,000000           IV 12000000005         02.07.2010         ABC вербнцького         00:00:-23.59         65,000000         65,000000         65,000000         65,000000         65,000000         65,000000         65,000000         65,000000         65,000000         65,000000         65,000000         65,000000         65,000000         65,000000         65,000000         65,000000         65,000000         65,000000         65,000000         65,000000         65,000000         65,000000         65,000000         65,000000         65,000000         65,000000         65,000000         65,000000         65,000000         65,000000         65,000000         65,000000         65,000000         65,000000         65,000000         65,000000         65,000000         65,000000         65,000000         65,000000         65,000000         65,000000         65,000000         65,000000                                                                                                    | V         T Д00000009         02.07.2010         Чебурашка замнатовой         м. Київ, вул. Ахматовой         00.00 - 23.59         51,52000         81,300000           V         T Д00000007         02.07.2010         ABC григоренка         м. Київ, вул. Ахматовой 1         00.00 - 23.59         25,380000         43,700000           V         T Д00000005         02.07.2010         Ангага         м. Київ, вул. Бригоренко:         00.00 - 23.59         65,000000         65,000000         65,000000         65,000000         65,000000         65,000000         65,000000         65,000000         65,000000         65,000000         65,000000         65,000000         65,000000         65,000000         65,000000         65,000000         65,000000         65,000000         65,000000         65,000000         65,000000         65,000000         65,000000         65,000000         65,000000         65,000000         65,000000         65,000000         65,000000         65,000000         65,000000         65,000000         65,000000         65,000000         65,000000         65,000000         65,000000         65,000000         65,000000         65,000000         65,000000         65,000000         65,000000         65,000000         65,000000         65,000000         65,000000         65,000000         65,000000         65,000000 <th><ul> <li>Таблица задани</li> <li>Па</li> <li>Па<!--</th--><th>ий Карта заданий<br/>одбор заданий ⊕ Об<br/>На дату<br/>ЛЗ 02.07.2010<br/>Л1 02.07.2010<br/>Л1 02.07.2010</th><th>Кновить задачи<br/>Точка маршрута<br/>Березка вишияковская<br/>Аягара<br/>АВС григоренка</th><th>Назначенный транспорт</th><th>Адрес<br/>м. Київ, вул. Вишиякс<br/>м. Київ, вул. Лесі Укр<br/>м. Київ, вул. Пригорен</th><th>Доступность<br/>юсь 00:00 - 23:59<br/>йнн 00:00 - 23:59<br/>ко; 00:00 - 23:59</th><th>Bec</th><th>18,40000<br/>31,82000<br/>26,380000</th><th>Объем груза<br/>28,60000<br/>52,20000<br/>43,70000</th><th>Вид груза</th><th>Широт</th></li></ul></th> | <ul> <li>Таблица задани</li> <li>Па</li> <li>Па<!--</th--><th>ий Карта заданий<br/>одбор заданий ⊕ Об<br/>На дату<br/>ЛЗ 02.07.2010<br/>Л1 02.07.2010<br/>Л1 02.07.2010</th><th>Кновить задачи<br/>Точка маршрута<br/>Березка вишияковская<br/>Аягара<br/>АВС григоренка</th><th>Назначенный транспорт</th><th>Адрес<br/>м. Київ, вул. Вишиякс<br/>м. Київ, вул. Лесі Укр<br/>м. Київ, вул. Пригорен</th><th>Доступность<br/>юсь 00:00 - 23:59<br/>йнн 00:00 - 23:59<br/>ко; 00:00 - 23:59</th><th>Bec</th><th>18,40000<br/>31,82000<br/>26,380000</th><th>Объем груза<br/>28,60000<br/>52,20000<br/>43,70000</th><th>Вид груза</th><th>Широт</th></li></ul>                                                                                                    | ий Карта заданий<br>одбор заданий ⊕ Об<br>На дату<br>ЛЗ 02.07.2010<br>Л1 02.07.2010<br>Л1 02.07.2010                                                                                                    | Кновить задачи<br>Точка маршрута<br>Березка вишияковская<br>Аягара<br>АВС григоренка                                                                                                    | Назначенный транспорт     | Адрес<br>м. Київ, вул. Вишиякс<br>м. Київ, вул. Лесі Укр<br>м. Київ, вул. Пригорен                                                                                                    | Доступность<br>юсь 00:00 - 23:59<br>йнн 00:00 - 23:59<br>ко; 00:00 - 23:59                                                                                                    | Bec            | 18,40000<br>31,82000<br>26,380000                                                                    | Объем груза<br>28,60000<br>52,20000<br>43,70000                                                   | Вид груза          | Широт |
| Г 1Д000000007         02.07.2010         АВС григоренка         м. Київ, вул. Григоренко:         00.00 - 23.59         26,380000         43,700000           Г 1Д00000005         02.07.2010         Ангара         м. Київ, вул. Посі Чкраїнь         00.00 - 23.59         65,000000         65,000000           Г 1Д000000055         02.07.2010         АВС вербицкого         м. Київ, вул. Вербицького         00.00 - 23.59         65,000000         65,000000                                                                                                    | IV 1.000000007         02.07.2010         ABC пригоренка         M. Кийе, вул. Григоренко:         00.0023.59         28.38000         43.700000           IV 1.000000006         02.07.2010         Ангара         M. Kuie, вул. Григоренко:         00.0023.59         65.000000         65.000000           IV 1.000000005         02.07.2010         ABC вербицкого         M. Kuie, вул. Вербицькогс         00.0023.59         65.000000         65.000000                                                                                                    | <ul> <li>Таблица задания</li> <li>Задания</li> <li>№ задания</li> <li>Тдоососоо</li> <li>Тдоососоо</li> <li>Тдоососоо</li> <li>Тдоососоо</li> <li>Тдоососоо</li> </ul>                                                                                                    | ия Карта задания<br>одбор задания со Ос<br>на На дату<br>113 02.07.2010<br>111 02.07.2010<br>111 02.07.2010<br>110 02.07.2010                                                                                                    | іновить задачи<br>Тока маршрута<br>Березка вишияковская<br>Ангара<br>АВС григоренка<br>АВС склад                                                                                               | Назначенный транспорт     | Адрес<br>м. Київ, вул. Вишнякс<br>м. Київ, вул. Песі Укр<br>м. Київ, вул. Григорен<br>м. Київ, вул. Григорен<br>м. Київ, вул. Грисорен                                                                                                    | Доступность<br>юсь 00:00 - 23:59<br>йнк 00:00 - 23:59<br>ко: 00:00 - 23:59<br>ще 00:00 - 23:59                                                                                                    | Bec            | 18,40000<br>31,820000<br>26,380000<br>126,600000                                                     | О <del>бъем груза</del><br>28,60000<br>52,20000<br>43,70000<br>200,00000                          | Вид груза          | Широт |
| ГД000000005         02.07.2010         Ангара         M. Київ, вул. Лесі України         00.00 - 22.59         65,000000         65,000000           ГД000000005         02.07.2010         АВС вербицкого         M. Київ, вул. Вербицьког         00.00 - 23.59         65,000000                                                                                                    | IV         IV         IV<                                                                                                    | <ul> <li>Таблица задания</li> <li></li></ul>                                                                                                    | <ul> <li>Карта заданий</li> <li>одбор заданий</li> <li>Одбор заданий</li> <li>Одбор заданий</li> <li>Од 02.07.2010</li> <li>02.07.2010</li> <li>010</li> <li>02.07.2010</li> <li>02.07.2010</li> <li>02.07.2010</li> <li>02.07.2010</li> <li>02.07.2010</li> </ul>                                                                                                    | новить задачи<br>Точка маршруга<br>Березка вишияковская<br>Ангара<br>АВС григоренка<br>АВС склад<br>Чебуаршка заматовой                                                                        | Назначенный транспорт     | Адрес<br>м. Київ, вуд. Вишинякс<br>м. Київ, вуд. Лесі Укр<br>м. Київ, вуд. Григорен<br>м. Київ, вуд. Тригорен<br>м. Київ, вуд. Арматов                                                                                                    | Доступность<br>всь 00:00 - 23:59<br>йни 00:00 - 23:59<br>ко: 00:00 - 23:59<br>ки 00:00 - 23:59<br>ин 00:00 - 23:59<br>ин 00:00 - 23:59                                                                                                    | Bec            | rpysa<br>18,40000<br>31,820000<br>26,380000<br>126,600000<br>51,520000                               | Объем груза<br>28,60000<br>52,200000<br>43,70000<br>200,00000<br>81,300000                        | Вид груза          | Широт |
| Image: T_I000000005         02.07.2010         ABC вербицкого         м. Київ, вул. Вербицького         00:00 - 23.59         65,000000         65,000000                                                                                                    | Y         ТД000000005         02.07.2010         ABC вербициого         м. Київ, вул. Вербицького         00.00 - 23.59         65.000000         65.000000                                                                                                    | <ul> <li>Таблица задания</li> <li>Таблица задания</li> <li>Таблица задания</li> <li>Тдоососоо</li> <li>Тдоососоо</li> <li>Тдоососоо</li> <li>Тдоососоо</li> <li>Тдоососоо</li> <li>Тдоососоо</li> <li>Тдоососоо</li> <li>Тдоососоо</li> <li>Тдоососоо</li> </ul>                                                                                                    | ий Карта заданий<br>одбор заданий Ф Ос<br>н На дату<br>113 02.07.2010<br>111 02.07.2010<br>111 02.07.2010<br>100 02.07.2010<br>109 02.07.2010<br>107 02.07.2010                                                                                                    | новить задачи<br>Точка маршруга<br>Березка вишиковская<br>Ангора<br>АВС силад<br>Чебурашка акматовия<br>АВС силад                                                                              | Назначенный транспорт     | Адрес<br>м. Київ, вуд. Вишнякс<br>м. Київ, вуд. Лесі Укр<br>м. Київ, вуд. Тригорен<br>м. Київ, вуд. Тригорен<br>м. Київ, вуд. Акматов<br>м. Київ, вуд. Тригорен                                                                              | Доступность<br>юсь 00:00 - 23:59<br>йни 00:00 - 23:59<br>юсь 00:00 - 23:59<br>щы 00:00 - 23:59<br>й1 00:00 - 23:59<br>ос 00:00 - 23:59                                                                                                    | Bec            | 18,40000<br>31,82000<br>26,38000<br>128,60000<br>51,52000<br>26,38000                                | Объем груза<br>28,60000<br>52,200000<br>43,700000<br>200,000000<br>81,300000<br>43,700000         | Вид груза          | Широт |
|                                                                                                    |                                                                                                    | Таблица задания<br>Соблица задания<br>Собли собли задания<br>Собли собли задания<br>Собли собли за | <ul> <li>Карта заданий</li> <li>сабор заданий</li> <li>сабор</li></ul> | жовить задачи<br>Точка наршруга<br>Борозка видинковская<br>Ангара<br>АВС ригоренка<br>АВС склад<br>Чебурашка азматовой<br>АВС сригоренка<br>АВС сригоренка<br>АВС сригоренка<br>АВС сригоренка | Назначенный транспорт     | Адрес<br>м. Київ, вул. Вишненк<br>м. Київ, вул. Лесі Укр<br>м. Київ, вул. Трогля-<br>м. Київ, вул. Трогля-<br>м. Київ, вул. Акинатов<br>м. Київ, вул. Лесі Укр.                                                                              | Доступность<br>юсь 00:00 - 23:59<br>йни 00:00 - 23:59<br>юсь 00:00 - 23:59<br>ин 00:00 - 23:59<br>й 1 00:00 - 23:59<br>й 1 00:00 - 23:59<br>йти 00:00 - 23:59                                                                                                    | Bec            | 26,380000<br>18,400000<br>31,820000<br>26,380000<br>126,600000<br>51,520000<br>26,380000<br>65,00000 | Объент грузо<br>28,60000<br>52,20000<br>43,70000<br>200,00000<br>81,30000<br>43,70000<br>65,50000 | Вид груза          | Широт |
|                                                                                                    |                                                                                                    | Таблица задания                                                                                                    | HR Kapra sagarilik<br>aadop sagarilik ↔ 0t<br>Ha gary<br>Ha gary<br>11 02.07.2010<br>11 02.07.2010<br>10 02.07.2010<br>10 02.07.2010<br>10 02.07.2010<br>10 02.07.2010<br>10 02.07.2010<br>10 02.07.2010<br>10 02.07.2010                                                                                                    | новить задачи<br>Точка маршруга<br>Березка вишняковская<br>Авс сригоренка<br>АВС склад<br>Чебурашка эхнатовой<br>АВС сригоренка<br>Авс склад                                                   | Назначенный транспорт     | Адрес<br>м. Київ, еул. Вишинакся<br>м. Київ, еул. Песі Цир,<br>м. Київ, еул. Грогтан<br>м. Київ, еул. Трогтан<br>м. Київ, еул. Аристан<br>м. Київ, еул. Лесі Укр                                                                             | Доступность           Оконо - 23:59           йни 00:00 - 23:59           цын 00:00 - 23:59           цын 00:00 - 23:59           й 00:00 - 23:59           й 00:00 - 23:59           йни 00:00 - 23:59           йни 00:00 - 23:59           йни 00:00 - 23:59                                                                                                    | Bec            | 18,40000<br>31,82000<br>26,38000<br>128,60000<br>51,52000<br>26,38000<br>65,00000                    | Объем груза<br>28,50000<br>43,70000<br>200,00000<br>81,30000<br>43,70000<br>65,00000              | Виа груза          |       |
|                                                                                                    |                                                                                                    | Taónuua sauanu     Taónuua sauanu     Taónuua sauanu     Taónuua sauanu     Taónuua sauanu     Taoooooo     T Taoooooo     T Taoooooo     T Taoooooo     T Taoooooo     T Taoooooo     T Taoooooo     T Taoooooo     T Taoooooo     T Taoooooo     T Taooooooo     T Taooooooo     T Taooooooo     T Taooooooo                                                                                                    | ий Карта заданий<br>сабор заданий Ф Ог<br>4 Но акту<br>013 02.07.2010<br>011 02.07.2010<br>010 02.07.2010<br>009 02.07.2010<br>009 02.07.2010<br>007 02.07.2010<br>007 02.07.2010<br>006 02.07.2010<br>005 02.07.2010                                                                                                    | Кновить задачи<br>Точка наршруга<br>Березка вишинковская<br>Анг сригоренка<br>АВС сригоренка<br>Чебярашка аяматовой<br>АВС сригоренка<br>Ангара<br>АВС вербицкого                              | Назначенный транспорт     | Адрес<br>м. Київ, вул. Вишняк<br>м. Київ, вул. Пасі Укр.<br>м. Київ, вул. Григорен<br>м. Київ, вул. Трогтан<br>м. Київ, вул. Акнятов<br>м. Київ, вул. Акнятов<br>м. Київ, вул. Ласі Укр.<br>м. Київ, вул. Ласі Укр.<br>м. Київ, вул. Вербиць | Доступность           000 0.2359           000 0.2359           000 0.2359           1000 0.2359           1000 0.2359           1000 0.2359           1000 0.2359           1000 0.2359           000 0.2359           000 0.2359           000 0.2359           000 0.2359           000 0.2359           000 0.2359           000 0.2359           000 0.2359                                                                                                    | Bec            | rpysa<br>18,40000<br>31,82000<br>26,830000<br>12,5,50000<br>51,52000<br>65,00000<br>65,00000         | Объем груза<br>28.60000<br>43.70000<br>43.70000<br>81.30000<br>81.30000<br>65.00000<br>65.00000   | Вид груза          |       |
|                                                                                                    |                                                                                                    | Taблица задани     Taблица задани     Taблица задани     Taблица задани     Tafocococo     T 1,0000000     T 1,0000000     T 1,0000000     T 1,0000000     T 1,0000000     T 1,0000000     T 1,0000000     T 1,0000000                                                                                                    | ий Карта заданий<br>(адбор заданий © Ог<br>1 На дату<br>013 02.07.2010<br>012 02.07.2010<br>011 02.07.2010<br>010 02.07.2010<br>005 02.07.2010<br>106 02.07.2010<br>106 02.07.2010<br>106 02.07.2010                                                                                                    | кновить задачи<br>Точка наршруга<br>Березка вишяковская<br>Ангора<br>АВС григоренка<br>АВС склад<br>Чебувшика аематовой<br>АВС сригоренка<br>АВС сригоренка<br>АВС вербникого                  | Назначенный транспорт     | Адрес<br>м. Київ, руд. Вишинакс<br>м. Київ, руд. Пригоре<br>м. Київ, руд. Пригоре<br>м. Київ, руд. Алинатоо<br>м. Київ, руд. Алинатоо<br>м. Київ, руд. Леці Чир<br>м. Київ, руд. Леці Чир<br>м. Київ, руд. Леці Чир                          | Доступность           0000-2359           init 0000-2359           init 0000-2359           init 0000-2359           init 0000-2359           init 0000-2359           init 0000-2359           init 0000-2359           orc 0000-2359           orc 0000-2359           orc 0000-2359                                                                                                    | Bec            | r pysa<br>18.40000<br>31.820000<br>126.500000<br>51.520000<br>65.000000<br>65.000000                 | Объем груза<br>28,20000<br>52,20000<br>200,00000<br>61,30000<br>65,00000<br>65,00000              | Вид груза          |       |
|                                                                                                    |                                                                                                    | Taonuua saaanu     ✓                                                                                                    | ий Карта заданий<br>(абор заданий © Ог<br>4 Но авту<br>013 02.07.2010<br>011 02.07.2010<br>010 02.07.2010<br>009 02.07.2010<br>009 02.07.2010<br>009 02.07.2010<br>007 02.07.2010<br>005 02.07.2010<br>005 02.07.2010                                                                                                    | Кновить задачи<br>Точка маршруга<br>Березка внаинковская<br>АВС ригоренка<br>АВС склад<br>Чебярашка амчатовой<br>АВС григоренка<br>АвС сроиса вматовой<br>АВС рербникого                       | Назначенный транспорт     | Адрес<br>м Київ, вул. Вишнекс<br>м Київ, вул. Пасі Чир<br>м Київ, вул. Григорен<br>м Київ, вул. Трогтан<br>м Київ, вул. Акматов<br>м Київ, вул. Лекі Чар<br>м Київ, вул. Лекі Чар<br>м Київ, вул. Лекі Чар                                   | Decrymecre           0000-2359           intro         0000-2359           intro         0000-2359           usi         0000-2359           intro         0000-2359           intro         0000-2359           intro         0000-2359           intro         0000-2359           intro         0000-2359           orc         0000-2359                                                                                                    | Bec            | rpysa<br>18,40000<br>31,820000<br>126,580000<br>51,520000<br>65,000000<br>65,000000                  | Объем груза<br>28,60000<br>43,70000<br>43,70000<br>61,30000<br>65,00000<br>65,00000               | Вид груза          |       |

Рис.4.1.2. Подготовка к составлению маршрута

После того, как выбраны расходные накладные и TC, нажимаем «Сформировать маршрут».

## 4.2. Документ «Маршруты»

После того, как в «Заданиях» расходные накладные были отправлены на построение маршрута, в «Маршрутах» отображается:

|             | 🖌 😭 SNG Trans (ви        | іртуальный офис клиеі   | пта) (1С:Предприят  | ие)                   |                                      |        |           |           |              | 🚖 🖻                                                                                                    | 📰 🛐 M M+ M |
|-------------|--------------------------|-------------------------|---------------------|-----------------------|--------------------------------------|--------|-----------|-----------|--------------|----------------------------------------------------------------------------------------------------|------------|
| ланс в      | системе: -451,0          | 0 (UAH)                 |                     |                       |                                      |        |           |           |              |                                                                                                    |            |
| анирован    | ние маршрутов            |                         |                     |                       |                                      |        |           | 6         | Правка карть | я 🔡 Тест XML                                                                                                    | Настройки  |
|             | an an Le I. Maismanium - | Manunini i i ana ni i a | l Uurranna - L S    |                       |                                      |        |           |           |              |                                                                                                    |            |
| цооро пожал | оваты •   мониторинг •   | маршруты и задания      | • Sver sarpar •     | гочки пути 👻 📋 грансп | юрт 👻                                |        |           |           |              |                                                                                                    |            |
| Обновить 🤅  | +)   🔍 Найти   🌂   🌔     | 🕃 Запрос расчета 🛛 🛃 У  | верждение плана мар | ошрута 🔯 Отменить     | утверждение                          |        |           |           |              |                                                                                                    | Все дейс   |
| иер         | Дата документа           | = Склад                 | Начало маршруга     | Конец маршрута        | PM Craryc                            | Задачи | Вне плана | Стоимость | Пробег, км   | Врема, ч                                                                                                    | Простой, и |
| 33          | 15.11.13 17:56           | СКЛАД                   | 00:00 16.11.13      | 23:59 16.11.13        | Принято Задание                      | 10     |           |           |              | ( The second second sec |            |
| 32/1        | 13.11.13 15:30           | СКЛАД                   | 00:00 14.11.13      | 23:59 14:11:13        | Вариант маршруга                     | 1      |           | 823       | 165          | 06:17                                                                                                    | 00:00      |
| 32          | 13.11.13 15:29           | СКЛАД                   | 00:00 14.11.13      | 23:59 14.11.13        | Завершено Задание                    | 7      |           |           |              | (                                                                                                    |            |
| 1/2         | 12.11.13 17:07           | СКЛАД                   | 00:00 13.11.13      | 23:59 13.11.13        | <ul> <li>Вариант маршрута</li> </ul> | 12     |           | 1 015     | 203          | 08:55                                                                                                    | 00:00      |
| цания, о    | тправленные на           | а расчет маршру         | га                  |                       | Статус задания                       |        |           |           | ∠03          | 08:55                                                                                                    | 00:00      |
| 1           | 12.11.13 14:49           | СКЛАД                   | 00:00 13.11.13      | 23:59 13.11.13        | Завершено Задание                    | 12     |           |           |              |                                                                                                    |            |
| 0/1         | 12.11.13 13:25           | СКЛАД                   | 00:00 13.11.13      | 23:59 13.11.13        | Вариант маршрута                     |        | 3         |           |              | 00:00                                                                                                    | 00:00      |
| 0           | 12.11.13 13:10           | СКЛАД                   | 00:00 13.11.13      | 23:59 13.11.13        | Завершено Задание                    | 3      |           |           |              | (                                                                                                    |            |
| 9/1         | 12.11.13 13:25           | СКЛАД                   | 00:00 13.11.13      | 23:59 13.11.13        | Вариант маршрута                     |        | 3         |           |              | 00:00                                                                                                    | 00:00      |
| Э           | 12.11.13 13:09           | СКЛАД                   | 00:00 13.11.13      | 23:59 13.11.13        | Завершено Задание                    | 3      |           |           |              | (                                                                                                    |            |
| 8/1         | 12.11.13 13:25           | СКЛАД                   | 00:00 13.11.13      | 23:59 13.11.13        | Вариант маршруга                     | 1      | 23        | 3 232     | 646          | 14:40                                                                                                    | 00:00      |
| 3           | 12.11.13 12:39           | СКЛАД                   | 00:00 13.11.13      | 23:59 13.11.13        | Завершено Задание                    | 24     |           |           |              |                                                                                                    |            |
| 7/2         | 21.10.13 17:32           | СКЛАД                   | 00:00 22.10.13      | 23:59 22.10.13        | Вариант маршрута                     |        | 2         |           |              | 00:00                                                                                                    | 00:00      |
| 7/1         | 21.10.13 17:32           | СКЛАД                   | 00:00 22.10.13      | 23:59 22.10.13        | Вариант маршрута                     |        | 2         |           |              | 00:00                                                                                                    | 00:00      |
| 7           | 21.10.13 17:31           | СКЛАД                   | 00:00 22.10.13      | 23:59 22.10.13        | Завершено Задание                    | 2      |           |           |              |                                                                                                    |            |
|             | 14.10.13 16:12           | Електромаркет Таврії    | 00:00 15.10.13      | 00:00 16.10.13        | Сохранено Задание                    | 120    |           |           |              |                                                                                                    |            |
|             | 10.10.13 17:12           | СКЛАД                   | 00:00 11.10.13      | 23:59 11.10.13        | Задание без решений                  | 13     |           |           |              |                                                                                                    |            |
| 4/2         | 10.10.1314:46            | СКЛАД                   | 00:00 11.10.13      | 23:59 11.10.13        | Вариант маршрута                     |        | 1         |           |              | 00:00                                                                                                    | 00:00      |
| 4/1         | 10.10.1314:46            | СКЛАД                   | 00:00 11.10.13      | 23:59 11.10.13        | Вариант маршрута                     |        | 1         |           |              | 00:00                                                                                                    | 00:00      |
| 4           | 10.10.13 14:45           | СКЛАД                   | 00:00 11.10.13      | 23:59 11.10.13        | Завершено Задание                    | 1      |           |           |              | 1                                                                                                    |            |
| 3/2         | 26.10.13 10:45           | СКЛАД                   | 00:00 11.10.13      | 23:59 11.10.13        | Вариант маршрута                     |        | 7         |           |              | 00:00                                                                                                    | 00:00      |
| 3/1         | 26.10.13 10:45           | СКЛАД                   | 00:00 11.10.13      | 23:59 11.10.13        | Вариант маршрута                     |        | 7         |           |              | 00:00                                                                                                    | 00:00      |
| 3           | 10.10.13 13:01           | СКЛАД                   | 00:00 11.10.13      | 23:59 11.10.13        | Завершено Задание                    | .7     |           |           |              |                                                                                                    |            |
|             | 08.10.13 16:23           | АВС григоренка          | 00:00 02.07.10      | 23:59 02.07.10        | Сохранено Задание                    |        |           |           |              |                                                                                                    |            |
|             | 08.10.13 14:25           | АВС вереснева           | 00:00 07.10.13      | 23:59 07.10.13        | Сохранено Задание                    | 2      |           |           |              |                                                                                                    |            |
|             | 08.10.13 14:24           | АВС григоренка          | 00:00 02.07.10      | 23:59 02.07.10        | Сохранено Задание                    |        |           |           |              |                                                                                                    |            |
|             | 08.10.13 13:51           |                         | 00:00 09.10.13      | 23:59 09.10.13        | Сохранено Задание                    |        |           |           |              |                                                                                                    |            |
|             | 07.10.13 12:54           | АВС вереснева           | 00:00 07.10.13      | 23:59 07.10.13        | Задание без решений                  |        |           |           |              |                                                                                                    |            |
|             | 07.10.13 12:51           | АВС григоренка          | 00:00 02.07.10      | 23:59 02.07.10        | Задание без решений                  | 1      |           |           |              |                                                                                                    |            |
| 6/2         | 07.10.13 11:27           | АВС григоренка          | 00:00 02:07:10      | 23:59 02.07.10        | Вариант маршрита                     |        | 14        |           |              | 00:00                                                                                                    | 00:00      |
| 6/1         | 07.10.13 11:27           | АВС григоренка          | 00:00 02.07.10      | 23:59 02.07.10        | Вариант маршрута                     |        | 14        |           |              | 00:00                                                                                                    | 00:00      |
| 6           | 07.10.13 10:42           | АВС григоренка          | 00:00 02.07.10      | 23:59 02.07.10        | Завершено Задание                    | 14     |           |           |              | (                                                                                                    |            |
| 5/2         | 07.10.13 11:24           | АВС григоренка          | 00:00 02.07.10      | 23:59 02.07.10        | Вариант маршрута                     |        | 2         |           |              | 00:00                                                                                                    | 00:00      |
| 5/1         | 07.10.13 11:24           | АВС григоренка          | 00:00 02.07.10      | 23:59 02.07.10        | Вариант маршрита                     |        | 2         |           |              | 00:00                                                                                                    | 00:00      |
| 5           | 07 10 13 10 39           | АВС сригоренка          | 00-00.02.07.10      | 23:59.02.07.10        | Завелшено Задание                    | 2      |           |           |              | (                                                                                                    |            |

Рис.4.2.1. Планирование маршрутов

Принятое на расчет задание в течение определенного времени (время расчета зависит от количества TT, чем больше точек отправлено на расчет, тем больше времени требуется) строит различные варианты маршрута и приобретает статус «Выполняется задание».

| ← ⇒ C fi                               | 🔒 https://sngtra    | ans.com.ua/client    | :/ru/                |                    |        |                   |        |           |           |              |                     | 🐵 ☆ 🛖 🗉           |
|----------------------------------------|---------------------|----------------------|----------------------|--------------------|--------|-------------------|--------|-----------|-----------|--------------|---------------------|-------------------|
| ne 🕞 i 🔍 ⊳ 🔹                           | 🚖 SNG Trans (вирт   | уальный офис клие    | нта) (1С:Предприят   | ие)                |        |                   |        |           |           |              | 🚖 🖻 🔳               | 🔟 i M M+ M- i 🥡 . |
| Баланс в си                            | стеме: -451,00      | (UAH)                |                      |                    |        |                   |        |           |           |              |                     |                   |
| Планирование                           | э маршрутов         |                      |                      |                    |        |                   |        |           | 6         | Правка карть | al 📸 Tect XML 🛛 🤱 H | Настройки 📲 Выход |
|                                        | n la Movemonium a l | Маршриты и арарииа   |                      |                    | -      |                   |        |           |           |              |                     |                   |
| дооро пожалова                         | пв: • мониторинг •  | маршругы и задания   | · aver sarpar · i    | очки пути + прансп | opi +  |                   |        |           |           |              |                     |                   |
| 🕀 Обновить (                           | 🔍 Найти   🌂   🔂     | Запрос расчета 🛛 🛃 У | тверждение плана мар | шруга 🛛 😢 Отменить | утвер; | ждение            |        |           |           |              |                     | Все действия 🕶    |
| Номер                                  | Дата документа \Xi  | Склад                | Начало маршруга      | Конец маршрута     | PM     | Статчо            | Задачи | Вне плана | Стоимость | Пробег, км   | Время, ч            | Простой, ч        |
| 33/1                                   | 15.11.13 17:56      | СКЛАД                | 00:00 16.11.13       | 23:59 16.11.13     |        | Вариант маршрута  | 10     |           | 1 066     | 213          | 08:10               | 00:00             |
| R (33                                  | 15.11.13 17:56      |                      | 00:00 16.11.13       | 23:59 16.11.13     |        |                   |        |           |           |              |                     |                   |
| li i i i i i i i i i i i i i i i i i i | 13.11.13 15:30      | СКЛАД                | 00:00 14.11.13       | 23:59 14.11-13     | нт ма  | Вариант маршруга  | 7      |           | 823       | 165          | 06:17               | 00:00             |
|                                        | 13.11.13 15:29      | СКЛАД                | 00:00 14.11.13       | 23:59 14.11.13     | 1      | Завершено Задание | 7      |           |           |              |                     |                   |
| li i i i i i i i i i i i i i i i i i i | 12.11.13 17:07      | СКЛАД                | 00:00 13:11:13       | 23:59 13.11.13     | ~      | Вариант маршрута  | 12     |           | 1 015     | 203          | 08:55               | 00:00             |
| li i i i i i i i i i i i i i i i i i i | 12.11.13 14:50      | СКЛАД                | 00:00 13.11.13       | 23:59 13.11.13     |        | Вариант маршрута  | 12     |           | 1 015     | 203          | 08:55               | 00:00             |
|                                        | 12.11.13 14:49      | СКЛАД                | 00:00 13.11.13       | 23:59 13.11.13     |        | Завершено Задание | 12     |           |           |              |                     |                   |
| li i i i i i i i i i i i i i i i i i i | 12.11.13 13:25      | СКЛАД                | 00:00 13:11.13       | 23:59 13.11.13     |        | Вариант маршрута  |        | 3         |           |              | 00:00               | 00:00             |
|                                        |                     |                      |                      |                    |        | Завершено Задание |        |           |           |              |                     |                   |
| li 29/1                                | 12.11.13 13:25      | СКЛАД                | 00:00 13.11.13       | 23:59 13.11.13     |        | Вариант маршрута  |        | 3         |           |              | 00:00               | 00:00             |
| R 29                                   |                     | СКЛАД                | 00:00 13.11.13       | 23:59 13.11.13     |        | Завершено Задание |        |           |           |              |                     |                   |
| li 28/1                                | 12.11.13 13:25      | СКЛАД                | 00:00 13.11.13       | 23:59 13.11.13     |        | Вариант маршрута  | 1      | 23        | 3 232     | 646          | 14:40               | 00:00             |
|                                        | 12.11.13 12:39      | СКЛАД                | 00:00 13.11.13       | 23:59 13.11.13     |        | Завершено Задание | 24     |           |           |              |                     |                   |
| 27/2                                   | 21.10.13 17:32      | СКЛАД                | 00:00 22.10.13       | 23:59 22.10.13     |        | Вариант маршрута  |        | 2         |           |              | 00:00               | 00:00             |
| □ 27/1                                 | 21 10 13 17:32      | СКЛАЛ                | 00-00 22 10 13       | 22/59 22 10 13     |        | Ranuaur Manunima  |        | 2         |           |              | 00-00               | 00-00             |

Рис.4.2.2. Готовый вариант маршрута

После того, как маршрут был рассчитан, его можно утвердить для мониторинга, нажав правой кнопкой мыши по маршруту и выбрав «Утверждение плана маршрута» (использовать для работы и в дальнейшем следить за прохождением маршрута) либо же отредактировать вручную составленный маршрут, а затем его утвердить.

#### 4.2.1. «Ручное составление маршрута»

При нажатии правой кнопкой мыши на один из вариантов маршрута, выбираем «Ручное составление маршрута».

| 🧐 Ручное редактирование маршрута (новый) - SNG Trans (виртуальный офис клиента) ( | 1С:Пре | дприятие) - Goog                     | gle Chrom   | e        |            |          |            |            |           |           |            |
|-----------------------------------------------------------------------------------|--------|--------------------------------------|-------------|----------|------------|----------|------------|------------|-----------|-----------|------------|
| https://sngtrans.com.ua/client/ru/contentForm.html?sysver=8.2.18.96               |        |                                      |             |          |            |          |            |            |           |           |            |
| 📧 🌚 😭 Ручное редактирование маршрута (новый) Количество ТТ (                      | (в %), | задействован                         | ных в ре    | йсах     |            |          |            | -          | 😂 🏤 🖻     | II 🔢 M    | M+ M- 🖵    |
| Ручное редактирование маршрута (новый)                                            | (//    |                                      |             |          |            |          | T          | С в марш   | руте      |           |            |
|                                                                                   |        |                                      |             |          |            |          |            | 1 I I I    |           |           |            |
| n Сохранить 93%                                                                   | 🔁 Де   | бавить рейс   🥴 9д                   | цалить рейс | 🖯 😳 Новы | й транспор | от   🛃 П | роверка ре | жіса       |           |           |            |
| 🎬 Таблица 🛛 😥 Карта 🔛 Настройки и инструменты                                     | Nº .   | Транспортное средо                   | № рейса     | Старт    | Финиш      | Время    | Простой    | Расстояние | Стоимость | Кол задач | Bec 🔺      |
| 🙃 Добавить 🔍 Фильтр 🦄 Пбласть карты                                               | 7      | Транспорт 0000000                    | 1           | 05:48    | 14:25      | 08:37    | 00:00      | 136,80 км  | 683,99    | 2         | 7          |
|                                                                                   | 8      | Транспорт 0000000                    | 1           | 11:25    | 21:08      | 09:43    | 00:00      | 168,33 км  | 841,65    | 2         | 0          |
| Накладная Точка ID точки Задача Груз Вес Объем Сумма                              | 9      | Транспорт 0000000                    | 1           | 10:59    | 21:01      | 10:02    | 00:00      | 180,97 км  | 904,86    | 2         | 3 1,0      |
| 000222193 Точка 000006744 000006744: Доставка 2,000000                            | 10     | Транспорт 0000000                    | 1           | 05:15    | 12:00      | 05:45    | 00:00      | 108,66 KM  | 543,30    | 1         | 5          |
| 000222347 Точка 000005763 000005763, Доставка 4,000000                            | 12     | Транспорт 0000000                    | 1           | 07:03    | 12:31      | 05:28    | 00:00      | 130,20 KM  | 465,98    | 1         | 2          |
| UUU222332 Точка UUUU0515/ UUUU0515/ Доставка 2,000000                             | 12     | Транспорт 0000000                    | 1           | 05:56    | 14:43      | 07:42    | 00:00      | 120,02 KM  | 700.02    | 3         | ,          |
| 000222396 TO4Ka 000006019 0000060196 Доставка 2,000000                            | 13     | пранспорт осоосоо                    |             | 03.30    | 13.33      | 07.45    | 00.00      | 140,00 KM  | 100,02    |           | ,          |
| 000222166 T04Ka 000005615 000005615 Доставка 2,000000                             |        | 23                                   | 23          |          |            | 192:08   | 03:04      | 2999,37 км | 14996,86  | 546       | 4,00 -     |
| 000222343 TOKA 00000002 00000002 200108Ka 4,000000                                | 4      |                                      |             | _        | _          |          |            |            |           |           |            |
| 000222350 Точка 000004777 000004777; Доставка 5.000000                            | Nº     | Точка                                | Старт       | Pace     | тояние     | Время    | Просто     | й Финиш    | Время     | на задачу | Окно       |
| 000222123 Точка 000003607 000003607: Доставка 4,000000                            | 1      | СКЛАД                                | 00:00       | 0,00 (   | км         | 00:00    | 00:00      | 06:15      | 00:00     |           |            |
| 000222334 Точка 000004008 000004008! Доставка 2,000000                            | 2      | Точка 0000067591                     | 06:15       | 37,39    | КМ         | 00:52    | 00:00      | 07:08      | 00:07     |           | 07:00 · 10 |
| 000222327 Точка 000004738 000004738 Доставка 12,00000                             | 3      | Точка 0000062129                     | 07:15       | 0,14     | KM         | 00:01    | 00:00      | 07:15      | 00:07     |           | 07:00 - 14 |
| 000222330 Точка 000005399 000005399€ Доставка 6,000000                            | 4      | Точка 0000062849                     | 07:22       | 0,251    | KM         | 00:01    | 00:00      | 07:23      | 00:07     |           | 07:00 · 10 |
| 000222365 Точка 000006565 000006565 Доставка 25,00000                             | 5      | Точка 0000064837<br>Точка 0000067646 | 07:30       | 0,491    | KM         | 00:02    | 00:00      | 07:32      | 00:07     |           | 07:00 · 10 |
| 000221851 Точка 000005102 000005102/ Доставка 3,000000                            | 7      | Точка 0000057545                     | 07:53       | 0.47     | KM         | 00:05    | 00:00      | 07:44      | 00:07     |           | 07:00 - 10 |
| 000222352 Точка 000004023 000004023; Доставка 7,000000                            |        | Tours 0000051022                     | 07.01       | 0,471    | KM         | 00.15    | 00.00      | 00.04      | 00.07     |           | 07:00 - 11 |
| 000222367 Точка 000006679 000006679; Доставка 2,000000                            | 9      | Toura 0000055677                     | 08.23       | 2 32     | KM<br>KM   | 00.05    | 00.00      | 08:30      | 00.07     |           | 07:00 - 14 |
| 000222256 Точка 000006483 000006483; Доставка 2,000000                            | 10     | Точка 0000053611                     | 08:41       | 3.43     | KM         | 00:07    | 00.00      | 08:51      | 00:11     |           | 07:00 - 10 |
| 000221854 Точка 000005567 000005567; Доставка 5,000000                            | 11     | Точка 0000060248                     | 08:58       | 1.03     | KM         | 00:03    | 00:00      | 09:01      | 00:07     |           | 07:00 - 10 |
| 000222336 Точка 000005813 000005813! Доставка 2,000000                            | 12     | Точка 0000055843                     | 09:08       | 3.08     | KM         | 00:10    | 00:00      | 09:18      | 00:12     |           | 08:00 - 16 |
| 000221871 Точка 000005584 000005584 Доставка 6,000000                             | 13     | Точка 0000056473                     | 09:30       | 1,74     | KM         | 00:04    | 00:00      | 09:34      | 00:07     |           | 07:00 - 10 |
| UUU222240 Tovka UUUUUb212 UUUUUb212: Доставка 3,000000                            | 14     | Точка 0000062096                     | 09:41       | 1,57     | ĸм         | 00:06    | 00:00      | 09:46      | 00:07     |           | 07:00 - 10 |
| 000222132 TOYKA 000006735 000006735 Доставка 3,000000 2000                        | 15     | Точка 0000054611                     | 09:53       | 7,421    | км         | 00:16    | 00:00      | 10:09      | 00:10     |           | 09:00 · 17 |
| 000222308 104Ka 000000210 000000210( Demonstra 2,000000                           | 16     | Точка 0000067443                     | 10:19       | 0,42 (   | ĸм         | 00:02    | 00:00      | 10:21      | 00:10     |           | 09:00 - 18 |
| 0002222131 T04Ka 000006715 000006715K ДОСТАВКА 5,000000                           | 17     | Точка 0000067443                     | 10:31       | 0,00 (   | км         | 00:00    | 00:00      | 10:31      | 00:00     |           | 09:00 · 18 |
| 000222393 TOKA 000005170 000005170, 20010884 3,000000 3,000000                    | 18     | Точка 0000054096                     | 10:31       | 2,64     | км         | 00:09    | 00:00      | 10:40      | 00:07     |           | 07:00 - 11 |
| 000222179 Toyka 000003545 000003545 Поставка 4 00000                              | 19     | Точка 0000036075                     | 10:47       | 6,01 (   | км         | 00:20    | 00:00      | 11:07      | 00:07     |           | 07:00 - 12 |
| 000222339 Точка 000004014 000004014 Доставка 3.000000                             | 20     | СКЛАД                                | 11:14       | 30,99    | КМ         | 00:46    | 00:00      | 12:00      | 00:00     |           |            |
| 000221844 Точка 000005647 000005647. Доставка 4,000000                            | _      |                                      |             |          |            |          |            |            |           |           |            |
| 000222249 Точка 000005754 0000057545 Доставка 2,000000                            |        | I                                    |             |          |            |          |            |            |           |           |            |
| 000222149 Точка 000005461 000005461 Доставка 2,000000                             |        | ТТ, которые н                        | еобходи     | мо посе  | тить во    | дител    | ю          |            |           |           |            |
| 000221875 Точка 000005957 000005957! Доставка 2,000000                            |        | текущего ТС                          |             |          |            |          |            |            |           |           |            |
| 000222324 Точка 000005721 000005721! Доставка 10,00000                            | Ha     | кладные текуш                        | цего ТС     |          |            |          |            |            |           |           |            |
| 000222368 Тоука 000006759 000006759: Доставка 3.000000                            |        |                                      |             | 108,6    | 6 км       |          | 00:00      |            |           |           |            |
|                                                                                   | -      |                                      |             |          |            |          |            |            |           |           | Þ          |
|                                                                                   | _      |                                      |             |          |            |          |            |            |           |           |            |

Рис.4.2.1.1. Ручное редактирование маршрута

При ручном редактировании маршрута, окно редактирования можно условно поделить на три зоны-таблицы. В левой таблице отображены задания маршрутов, ТТ и другие данные. В правой верхней таблице (далее ПВТ) – перечень транспортных средств, которые задействованы в развозке заказов по TT; в правой нижней таблице (далее ПНТ) указаны TT рейса.

**При выделении в ПВТ ТС:** в ПНТ отображается перечень ТТ, которые необходимо посетить водителю, а так же последовательность их посещения, затраченное время на проезд из точки А в точку В, расстояние, время на разгрузку, время работы ТТ. В левой таблице отображается перечень накладных, которые необходимо развести (зеленым цветом указываются те, которые входят в текущую машину, красные накладные – не входят ни в одно авто).

Не все расходные накладные вошли в маршрут, поэтому стоит задача корректно разбросать накладные между рейсами. Первым делом, необходимо просмотреть каким образом располагается каждый рейс и где находятся TT, не вошедшие в маршрут. Для этого переходим на вкладку «Карта» и, путем выделения различного TC в ПВТ, просматриваем каждый рейс.

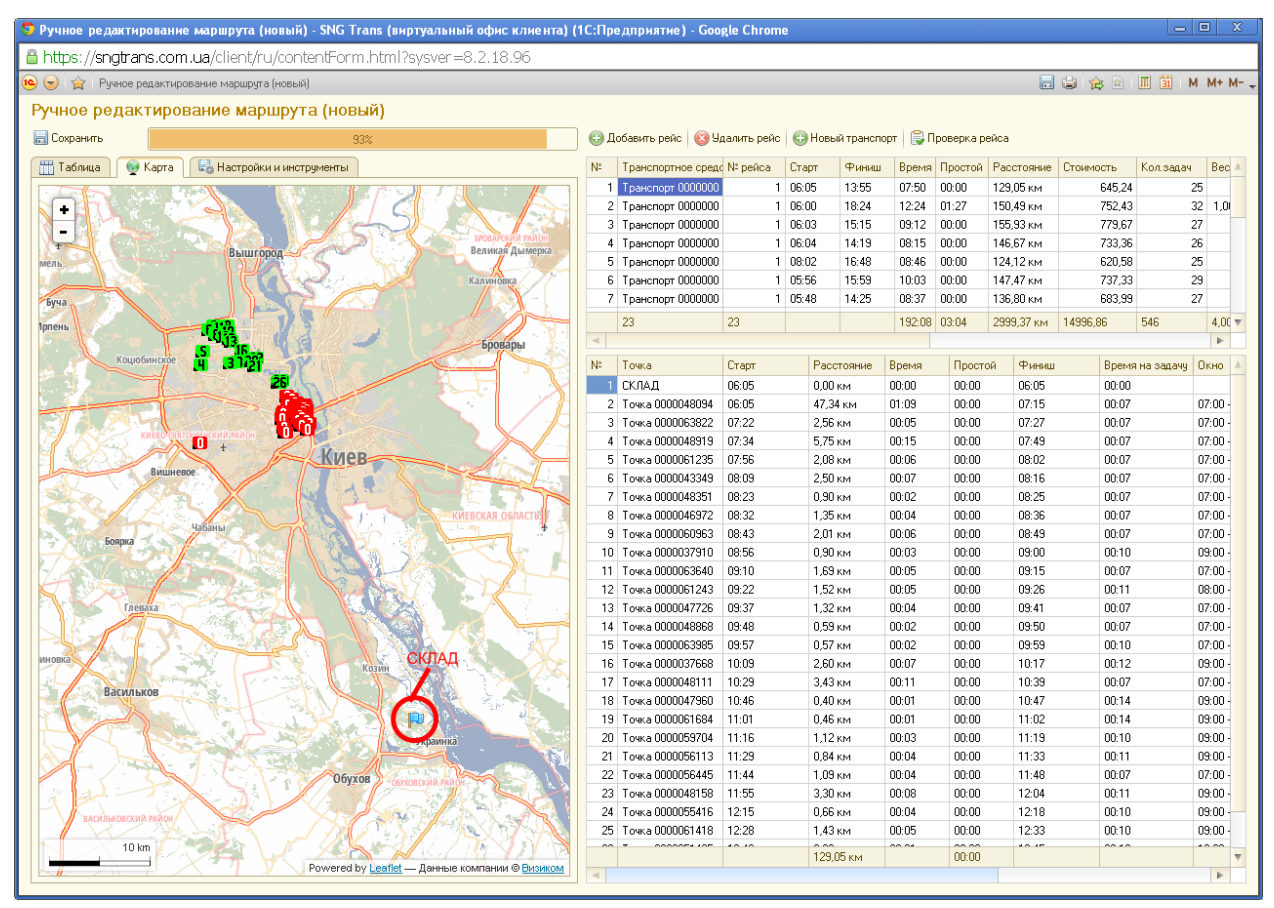

Рис.4.2.1.2. Расположение ТТ на карте для текущего ТС

На карте каждая TT определяется прямоугольным флажком, цифра на котором обозначает порядок посещения в рейсе. Зеленым цветом отмечаются флажки, которые входят в рейс текущего авто, красным – TT, которые не вошли ни в один рейс.

Подберем такой рейс, в который можно добавить точки без рейса.

| 🧧 Ручное редактирование маршрута (новый) - SNG Trans (виртуальный офис клиента) (' | ІС:Пр    | едприятие) - Goo    | gle Chrom   | e              |          |           |            |           |           | o X     |
|------------------------------------------------------------------------------------|----------|---------------------|-------------|----------------|----------|-----------|------------|-----------|-----------|---------|
| https://sngtrans.com.ua/client/ru/contentForm.html?sysver=8.2.18.96                |          |                     |             |                |          |           |            |           |           |         |
| 🝋 🎅 🏠 Ручное редактирование маршрута (новый)                                       |          |                     |             |                |          |           | _          | 😂 🊖 🗟 İ   | III 31 N  | M+ M- 🖕 |
| Ручное редактирование маршрута (новый)                                             |          |                     |             |                |          |           |            |           |           |         |
|                                                                                    | <b>.</b> |                     |             | <b>A</b> U     |          |           |            |           |           |         |
| COMPANYING 334                                                                     | ₩×       | ооавите реис   🤯 э, | цалить реис | - Повви гранст | obi 🗠 ut | opehva he | жица       |           |           |         |
| 🎬 Таблица 🛛 👳 Карта 🛛 🖶 Настройки и инструменты                                    | Nº.      | Транспортное сред   | : № рейса   | Старт Финиц    | время    | Простой   | Расстояние | Стоимость | Кол.задач | Bec 🔺   |
|                                                                                    | 1        | Транспорт 0000000   | 1           | 06:05 13:55    | 07:50    | 00:00     | 129,05 KM  | 645,24    | 1         | .5      |
|                                                                                    | 2        | T partchopt 0000000 | 1           | 06:00 18:24    | 12:24    | 01:27     | 150,49 KM  | 752,43    |           | 2 1,01  |
|                                                                                    | 4        | Транспорт 0000000   | 1           | 06:03 13:13    | 08:12    | 00:00     | 146.67 KM  | 733.36    |           | 8       |
|                                                                                    | 5        | Транспорт 0000000   | 1           | 08:02 16:48    | 08:46    | 00:00     | 124.12 KM  | 620.58    |           | 5       |
| вышгород Великая Ды                                                                | 6        | Транспорт 0000000   | 1           | 05:56 15:59    | 10:03    | 00:00     | 147,47 км  | 737,33    | 2         | 29      |
| Калиновка                                                                          | 7        | Транспорт 0000000   | 1           | 05:48 14:25    | 08:37    | 00:00     | 136,80 км  | 683,99    | í         | 27      |
| Roment Byta                                                                        |          | 23                  | 23          |                | 192:08   | 03:04     | 2999,37 км | 14996,86  | 546       | 4,00 🔻  |
| Иолень 22 )                                                                        | -        |                     |             |                |          |           |            |           |           | •       |
| ла 20 122 2 <sup>15</sup> 0 бровары                                                | Nº .     | Точка               | Старт       | Расстояние     | Время    | Просто    | й Финиш    | Время     | на задачу | Окно 🔺  |
| Koujo 619 trõe                                                                     | 1        | СКЛАД               | 00:00       | 0,00 км        | 00:00    | 00:00     | 06:03      | 00:00     |           |         |
| IS IS IS                                                                           | 2        | Точка 0000061200    | 06:03       | 33,00 км       | 00:57    | 00:00     | 07:00      | 00:07     |           | 07:00 - |
|                                                                                    | 3        | Точка 0000059429    | 07:07       | 2,62 KM        | 00:12    | 00:00     | 07:18      | 00:07     |           | 07:00 - |
|                                                                                    | 4        | Torka 0000047716    | 07:25       | 2,27 KM        | 00:15    | 00:00     | 02:41      | 00:07     |           | 07:00   |
|                                                                                    | 6        | Точка 0000007020    | 07.40       | 1.93 KM        | 00:12    | 00.00     | 08:13      | 00:07     |           | 07:00   |
| Вишнево 6 2 МИСВ                                                                   | 7        | Точка 0000062720    | 08:20       | 4,99 км        | 00:15    | 00:00     | 08:35      | 00:07     |           | 07:00 - |
|                                                                                    | 8        | Точка 0000067169    | 08:42       | 1,80 км        | 00:04    | 00:00     | 08:46      | 00:07     |           | 08:00 - |
| КИЕВСКАЯ ОБЛА                                                                      | 9        | Точка 0000067215    | 08:53       | 0,00 км        | 00:00    | 00:00     | 08:53      | 00:07     |           | 08:00 - |
| Добавим Т в рейс                                                                   | 10       | Точка 0000054315    | 09:00       | 11,36 км       | 00:19    | 00:00     | 09:19      | 00:07     |           | 07:00 - |
|                                                                                    | 11       | Точка 0000056298    | 09:26       | 1,87 км        | 00:06    | 00:00     | 09:32      | 00:11     |           | 09:00   |
|                                                                                    | 12       | Точка 0000048126    | 09:43       | 0.19 KM        | 00:01    | 00:00     | 09:44      | 00:07     |           | 07:00   |
|                                                                                    | 14       | Точка 0000062529    | 09:59       | 4.46 KM        | 00:01    | 00:00     | 10:08      | 00:07     |           | 10:00   |
|                                                                                    | 15       | Точка 0000047543    | 10:19       | 4,12 км        | 00:07    | 00:00     | 10:26      | 00:07     |           | 09:00   |
|                                                                                    | 16       | Точка 0000065710    | 10:33       | 2,64 км        | 00:05    | 00:00     | 10:38      | 00:07     |           | 09:00   |
| Калиновка                                                                          | 17       | Точка 0000048074    | 10:45       | 2,54 км        | 00:05    | 00:00     | 10:50      | 00:07     |           | 07:00 - |
|                                                                                    | 18       | Точка 0000061780    | 10:57       | 7,64 км        | 00:14    | 00:00     | 11:11      | 00:07     |           | 07:00 - |
| DELVITION DELVITION                                                                | 19       | Точка 0000047608    | 11:18       | 0,52 KM        | 00:01    | 00:00     | 11:20      | 00:10     |           | 09:00   |
|                                                                                    | 20       | Точка 0000067145    | 11:30       | 6,54 KM        | 00:14    | 00:00     | 12:09      | 00:10     |           | 12:00   |
| Украинка                                                                           | 27       | Точка 000005/341    | 12:16       | 9,50 км        | 00.18    | 00:00     | 12:00      | 00.07     |           | 09:00   |
|                                                                                    | 23       | Точка 0000060701    | 12:31       | 4,47 км        | 00:13    | 00:00     | 12:44      | 00:07     |           | 07:00   |
| Обухов соловский илог                                                              | 24       | Точка 0000064664    | 12:51       | 0,77 км        | 00:03    | 00:00     | 12:54      | 00:07     |           | 12:00 - |
|                                                                                    | 25       | Точка 0000047745    | 13:01       | 3,51 км        | 00:11    | 00:00     | 13:12      | 00:12     |           | 08:30 - |
| 10 km                                                                              |          | T 0000050004        | 10.01       | 155,93 км      | 00.00    | 00:00     | 10.07      | 00.40     |           |         |
| Powered by Leaflet — Данные компании © Визиком                                     | -        |                     |             |                |          |           |            |           |           | Þ       |
|                                                                                    |          |                     |             |                |          |           |            |           |           |         |

Рис.4.2.1.3. Добавление ТТ в рейс

На рис.4.2.1.3. показан рейс, в который можно добавить данную точку. При нажатии на точку, которую необходимо добавить, отображается окошко:

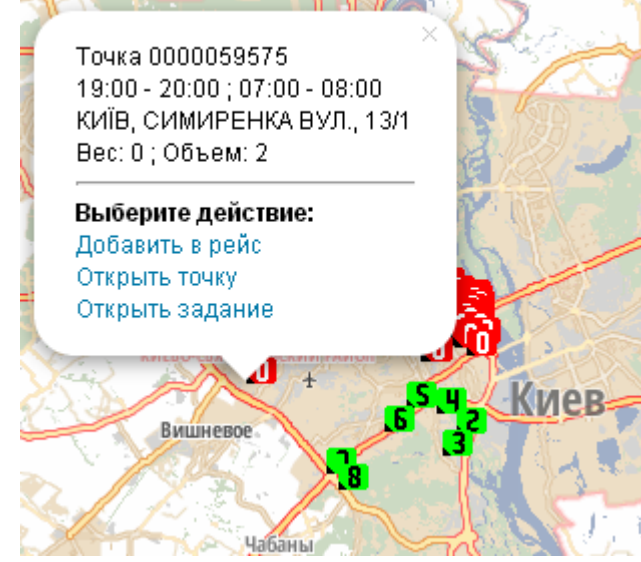

Рис.4.2.1.4.Варианты действий с ТТ

При нажатии на «Добавить в рейс», точка автоматически подтягивается в текущий рейс и устанавливается последней в порядке посещаемости.

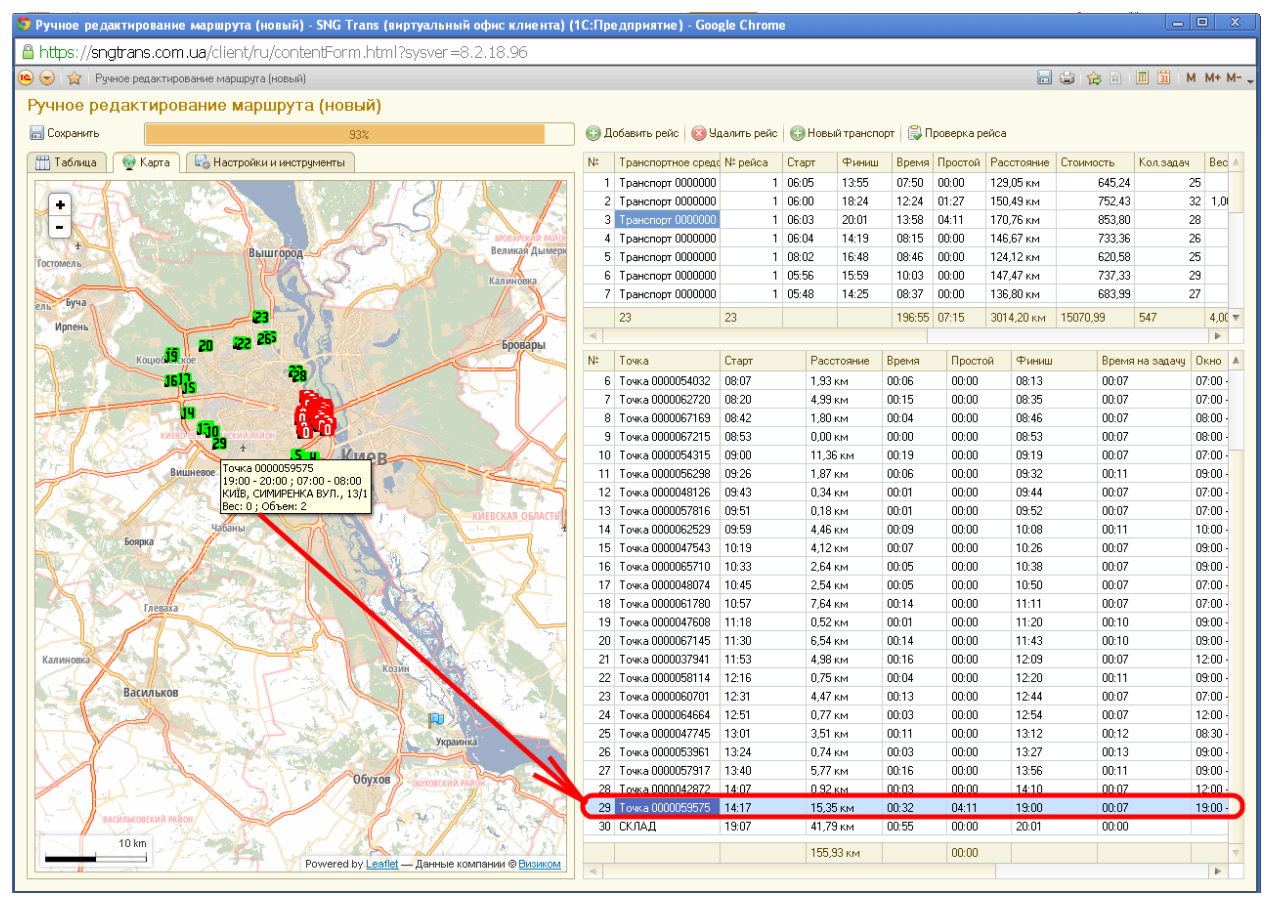

Рис.4.2.1.5. Добавленная в рейс точка

Точке не обязательно оставаться последней по посещаемости. Это можно исправить путем перемещения ее в ПНТ. В данной ситуации, ТТ №0000059575 гораздо рентабельнее поставить перед точкой, идущей 10-ой в списке последовательности. После того, как в ПНТ производятся какие-либо изменения в ПВТ, идет перерасчет всех показателей по текущему рейсу (затраченное время на маршрут, сумма, расстояние и т.д.). Если после произведенных нами изменений рейс в ПВТ поменял свой цвет на красный, значит, данный рейс составлен не корректно. Проверить в чем ошибка можно нажав на кнопку «Проверка рейса». В зависимости от ошибки, производятся изменения. Ошибки могут быть в следующем:

- пытаемся погрузить в машину товар большего объема, чем позволяет кузов. Если объем помещаемого товара незначительный и мы, к примеру, можем им пренебречь, то при нажатии правой кнопкой мыши по рейсу, появляется меню, в котором можно исправить объемность TC;
- пытаемся погрузить товара по массе больше, чем грузоподъемность ТС. Решение такое же, как и в предыдущей ситуации;
- время, затраченное на рейс, больше рабочего времени водителя. В «Настройки и инструменты» можно установить галочку «Игнорировать рабочее время водителей».
   Вкладка «Настройки и инструменты»:
- Флаг «Показывать маршрут проезда на карте» соединяет все ТТ синей линией, таким образом указывая маршрут текущего рейса;
- Флаг «Вывод заданий, которые назначены в другие рейсы (желтым цветом)» в левой таблице на вкладке «Таблица» будут отображаться все задания, которые включены в другие маршруты. В дальнейшем эти задания можно разбросать по другим рейсам. Данный функционал не желателен для регулярного использования;

- Флаг «Мягкие окна (расширение окон выполнения на значения из настроек компании)».
   «Мягкие окна» «окно» с небольшим временным зазором, которое настраивается в целом для компании (допустимое время опозданий). По умолчанию равно нулю минут;
- Флаг «Игнорировать окна выполнения заданий» отсутствие учета времени «окон» при формировании маршрута;
- Флаг «Игнорировать рабочее время водителей» не учитывается время работы водителя;
- Кнопка «Авторазмещение свободных задач» авторазмещение задач по текущему транспорту.

В ПНТ можно редактировать ТТ. Нажатием правой кнопки мыши появляется возможность внести изменения в ТТ, в задания либо же изменить время простоя.

#### 5. Раздел «Мониторинг»

В разделе «Мониторинг» содержатся справочники «Датчики GPS», «Мобильные устройства», «Причины недоставки», а так же документ «Закрытые дни мониторинга», «Монитор диспетчера», «Геокодирование по данным GPS», «Все датчики на карте», «Все треки на карте» и Отчеты.

Справочник «Датчик GPS» хранит информацию о датчике GPS и его привязке к TC.

Справочник «Мобильные устройства» предназначен для хранения информации по используемым мобильным устройствам (заменяют датчики GPS) и их привязке к водителю (т.е. мобильное устройство закреплено за водителем).

При выборе справочника «Причины недоставки» отображается перечень возможных ситуаций недоставки товара в ТТ. Данный справочник можно дополнять.

Справочник является помощником для водителей/экспедиторов: при прибытии на TT с помощью мобильного устройства можно выбрать одну из предложенных вариантов причин недоставки товара.

«Все датчики на карте» и «Все треки на карте» отображает последние данные по местоположению датчиков/треков.

#### 5.1. «Геокодирование по данным GPS»

С помощью данного сервиса можно определить точные координаты TT, заполнить данными путем отслеживания их с помощью GPS-трекеров.

Отслеживание будет проводиться таким образом: водитель по приезду на TT заполняет данные в маршрутном листе либо же в планшете (время прибытия на TT, контактное лицо, график работы точки, продолжительность работ в точке и т.д.), затем эти данные переносятся в сервис.

В сервисе заходим на вкладку «мониторинг» и выбираем кнопку «геокодирование по данным GPS». Заполнять данные поля необходимо в соответствии с маршрутным листом (МЛ). Указываем дату, соответствующую МЛ, ФИО водителя. Автоматически «подтягиваются» транспорт и датчик GPS. Затем необходимо выбрать TT и время прибытия в нее, соответственно с МЛ. После выбора TT, в области «Данные водителя и логиста» и «Данные в базе» заполняются все возможные поля, которые берутся из базы. После выбора TT, на карте видим как синий флажок установился либо же точно в том месте, где располагается TT, либо неподалеку от нее. Если же флажок расположен не точно у TT, с помощью мыши устанавливаем его на месте TT.

| 🤨 😠 😭 Геокодирование по данным GPS                                     | 🔚 😂 🏠 🖻 🔳 M M+ M                               |
|------------------------------------------------------------------------|------------------------------------------------|
| Геокодирование по данным GPS                                           |                                                |
| 🔚 Обновить данные точки в базе 🛛 🍔 Установить знание точки водителем 🕶 |                                                |
| День: 11.10.2013 🔳 Водитель: Голубев С.Т.                              |                                                |
| Точка: АВС вербицкого Q Время: 09:30                                   | Ориентировочное времія пребывания в ТТ // 🚈 🔨  |
| Данные водителя и логиста                                              |                                                |
| Широта GPS: 50,408310 Долгота GPS: 30,612121 🖬                         |                                                |
| Адрес: М. Київ, наб. Днепровская 19                                    | 236 Z1A                                        |
| Область:                                                               |                                                |
| Категория:                                                             | область дажные водителя/и логиста              |
| Контакт. лицо:                                                         | -24 ž                                          |
| Контакт. тел:                                                          |                                                |
| График точки: 00:00 - 23:59                                            |                                                |
| Продолжительность работ в точке (мин): 10,00 🖩                         |                                                |
| Максимальная высота транспорта (м): 0                                  |                                                |
| Максимальная длина транспорта (м): 0                                   | авто в данное время                            |
| П Наличие рампы у точки                                                | 196                                            |
|                                                                        |                                                |
| Данные в базе                                                          |                                                |
| Широта: 50,408310 Долгота: 30,612121                                   |                                                |
| Адрес: м. Київ, наб. Днепровская 19                                    |                                                |
| Область:                                                               |                                                |
| Категория:                                                             |                                                |
| Контакт. лицо:                                                         | 105                                            |
| Контакт. тел:                                                          | Область "Данные в базе"                        |
| График точки: 00:00 - 23:59                                            |                                                |
| Продолжительность работ в точке (мин): 10,00                           |                                                |
| Максимальная высота транспорта (м): 0                                  | 40. Anenaoa 1                                  |
| Максимальная длина транспорта (м): 0                                   |                                                |
| 🗌 Наличие рампы у точки                                                | 12 23 256                                      |
|                                                                        |                                                |
|                                                                        | 100 m 25A 25A                                  |
|                                                                        | Powered by Leaflet — Данные компании © Визиком |

Рис.5.1.1. Геокодирование по данным GPS

По изображению видно, что авто находится возле ТТ. Но так как в базе должны храниться точные координаты ТТ, а не места возле нее, то перетаскиваем синий флажок на дом №19.

Сразу же в области «Данные водителя и логиста» изменились координаты долготы и широты. Вводим в этой же области остальные недостающие данные для составления полной картины о TT, затем нажимаем кнопку «Обновить данные точки в базе». После этого все введенные данные переносятся в область «Данные в базе».

Таким образом геокодируются все TT соответственно с МЛ.

### 5.2. «Монитор диспетчера»

При нажатии на кнопку «Монитор диспетчера», открывается окошко, на котором отображаются все поездки (запланированные и фактические) за указанную дату. В левой части окна выводится список всех рейсов в виде таблицы и так же их проекции видны на карте. В правой части отображается фактическое и плановое время прибытия, стоянки, финиша, отображаются плановый и фактический прядок посещения машинами TT, план/факт накатанных км, времени и т.д..

Мониторить пройденный маршрут можно только в том случае, если маршрут утвержден.

| ) Moi          | итор диспетчер    | оа: Транспорт 0000000      | 636 (1) з    | ia 14.05.2            | 2013 - SNG 1 | Frans (вирт | уальный о | фис клиен  | та) (1С    | :Предпр  | иятие) - Goog     | le Chrome                                | Ŀ              | - 0 ×  |
|----------------|-------------------|----------------------------|--------------|-----------------------|--------------|-------------|-----------|------------|------------|----------|-------------------|------------------------------------------|----------------|--------|
| htt            | os://sngtrans.c   | com.ua/client/ru/cont      | entForn      | n.html?s <sup>.</sup> | ysver=8.2    | .18.96      |           |            |            |          |                   | I @ &                                    | - D I II II    | M M+ M |
|                | монитор дис       | петчера. транспорт обобооо | 000 (1) 34 1 | 14.00.2015            |              |             |           |            |            |          |                   |                                          |                |        |
| Мон            | итор диспе        | гчера: Транспорт           | 00000        | 00636 (               | 1) за 14.    | 05.2013     |           |            |            |          |                   |                                          |                |        |
| <del>0</del> 0 | новить 🛛 😂 Закры  | ть день 🛛 🛃 Настройки 🗍 Д  | ополнител    | тьно 🕶                |              |             |           |            |            |          | Без выполненны    | х Скрыть план через : 🛟 Скр              | ыть окна через | a 🗄 🕻  |
| _              |                   |                            |              |                       |              |             |           |            | <b>A</b> 1 |          | A. 1. 1993        |                                          |                |        |
| Рей            | ы Карта           |                            |              |                       |              |             |           |            | ~          | № (Фјакт | № (П)лан          | Адрес                                    | Область Б      | aps id |
| Nº.            | Транспорт         | Водитель                   | Ездка        | Заданий               | Посещено     | Осталось    | Вне окна  | Вне окна ( |            |          | 1                 | Обуховский Район поселок Таценки         |                | 0000   |
|                | Транспорт 00000   | Лебедев Д.Е.               | 1            | 50                    | 47           | 3           | 3 11      |            | 32         |          | 1 50              | КИІВ, ПЕРЕМОГИ ПРОСП., 98/2              |                | 0000   |
|                | Транспорт 00000   | Волков И.К.                | 1            | 58                    | 55           | 3           | 3 13      |            | 48         |          | 2 /               | КИВ, ЩЕРБАКОВА В9Л., 635                 |                | 0000   |
|                | 3 Транспорт 00000 | Попов В.Г.                 | 1            | 47                    | 44           | . 3         | 3 11      |            | - 72       |          | 3 45              | Кив, вул. Щербакова, 61А                 |                | 0000   |
|                | Транспорт 00000   | Сидоров С.С.               | 1            | 55                    | 53           | 2           | 2 14      |            | 80         |          | 4 5               | KUIB, MAPWAJIA I PEYKA BUJI., 11         |                | 0000   |
|                | Транспорт 00000   | Соловьев К.Л.              | 1            | 44                    | 44           |             | 9         |            | 48         |          | 5 18              | КИІВ, КРЕМЕНЕЦЬКИЙ ПРОВ., 4А             |                | 0000   |
|                | Транспорт 00000   | Соколов Г.Д.               | 1            | 41                    | 40           | 1           | 1 3       |            | 54         |          | 6 13              | KAIB, BACATH LT9LA (PALI UCTHAJ B9JL, 26 |                | 0000   |
|                | 7 Транспорт 00000 | Павлов П.Р.                | 1            | 23                    | 22           | 1           | 1         |            | 70         |          | / 14              | KUIB, MUKUJIU GWAKUBA BOJI., 34          |                | 0000   |
|                | Транспорт 00000   | Морозов З.И.               | 1            | 49                    | 46           | 3           | 3 11      |            | 60         |          | 8 15              | КИВ, МИКОЛИ ЭШАКОВА ВЭЛ., 34             |                | 0000   |
|                | Транспорт 00000   | Петров П.П.                | 1            | 32                    | 31           | 1           | I 5       |            | 36         |          | 9 10              | БЕЛИЧИ, ЖUBTHEBA, 24                     |                | 0000   |
| 1              | Транспорт 00000   | Смирнов А.Б.               | 1            | 40                    | 40           | 1           | 5         |            | 48         |          | 10 11             | КИВ, ФЕОДОРИ ПЭШИНОГВЭЛ., 49             |                | 0000   |
| 1              | Транспорт 00000   | Козлов Е.Ж.                | 1            | 36                    | 33           | 3           | 3 E       |            | 100        |          | 11 4              | KNIB, CTETIAHA P9ДAHC6KUTU B9J1., 4-6    |                | 0000   |
| 1              | Транспорт 00000   | Новиков Ж.З.               | 1            | 27                    | 26           | 1           | і е       |            | 36         |          | 12 25             | КИІВ, НОВОЧКРАІНСЬКА ВУЛ., 1/3           |                | 0000   |
| 1              | 3 Транспорт 00000 | Богданов Ф.У.              | 1            | 36                    | 36           |             | 11        |            | 54         |          | 13 2              | КИВ, ГАЛГТИМОФЕЕВОГВ9Л., 13/3            |                | 0000   |
| 1              | Транспорт 00000   | Виноградов Т.Ф.            | 1            | 50                    | 49           | 1           | 13        |            | 48         |          | 14 1              | КИІВ, ГРИГОРІЯ АНДРЮЩЕНКА ВУЛ., 4А       |                | 0000   |
| 1              | Транспорт 00000   | Иванов И.И.                | 1            | 47                    | 45           | 2           | 2 16      |            | 54         |          | 15 32             | КИВ, ШОЛЭДЕНКА ВЭЛ., З                   |                | 0000   |
| 1              | Транспорт 00000   |                            | 1            | 22                    | 21           | 1           | 5         |            | 16         |          | 16 33             | Київ, вул. Шолуденка, 31                 |                | 0000   |
| 1              | Транспорт 00000   | Васильев Л.О.              | 1            | 37                    | 37           |             | 10        |            | 70         |          | 17 34             | КИІВ, КОПЕРНИКА ВУЛ., 14                 |                | 0000   |
| 1              | 3 Транспорт 00000 | Зайцев О.П.                | 1            | 55                    | 53           | 2           | 2 16      |            | 32         |          | 18 30             | КИІВ, ДОВНАР-ЗАПОЛЬСЬКОГО ВУЛ., 2/20     |                | 0000   |
| 1              | Транспорт 00000   | Кузнецов Б.В.              | 1            | 52                    | 48           | 4           | 14        |            | 80         |          | 19 31             | Київ, вул. Василевської Ванди, 15/1      |                | 0000   |
|                |                   |                            |              |                       |              |             |           |            | 36         |          | 20 27             | КИІВ, ДЕГТЯРІВСЬКА ВУЛ., 38-44           |                | 0000   |
|                |                   |                            |              |                       |              |             |           |            | 50         |          | 21 28             | КИІВ, ДЕГТЯРІВСЬКА ВУЛ., 27              |                | 0000   |
|                |                   |                            |              |                       |              |             |           |            | 70         |          | 22 35             | КИІВ, ДЕГТЯРІВСЬКА ВУЛ., 48              |                | 0000   |
|                |                   |                            |              |                       |              |             |           |            | 16         |          | 23 26             | КИІВ, ДЕГТЯРІВСЬКА ВУЛ., 25А             |                | 0000   |
|                |                   |                            |              |                       |              |             |           |            | 48         |          | 24 38             | КИІВ, ЖЕЛЯБОВА ВУЛ., 2А                  |                | 0000   |
|                |                   |                            |              |                       |              |             |           |            | 28         |          | 25 39             | КИІВ, ПЕРЕМОГИ ПРОСП., 56                |                | 0000   |
|                |                   |                            |              |                       |              |             |           |            | 56         |          | 26 36             | КИІВ, ДЕГТЯРІВСЬКА ВУЛ., 62              |                | 0000   |
|                |                   |                            |              |                       |              |             |           |            | 42         |          | 27 37             | КИІВ, ДЕГТЯРІВСЬКА ВУЛ., 50-52           |                | 0000   |
|                |                   |                            |              |                       |              |             |           |            | 54         |          | 28 40             | КИТВ, ДЕГТЯРІВСЬКА ВУЛ., 62              |                | 0000   |
|                |                   |                            |              |                       |              |             |           |            | 90         |          | 29 23             | КИІВ, ТАНКОВА ВУЛ., 8                    |                | 0000   |
|                |                   |                            |              |                       |              |             |           |            | 90         |          | 30 24             | КИІВ, ТАНКОВА ВУЛ., 8                    |                | 0000   |
|                |                   |                            |              |                       |              |             |           |            | 80         |          | 31 42             | КИІВ, КОТОВСЬКОГО ВУЛ., 47               |                | 0000   |
|                |                   |                            |              |                       |              |             |           |            | 36         |          | 32 44             | КИІВ, МАРШАЛА ГРЕЧКА ВУЛ., 10Г           |                | 0000   |
|                |                   |                            |              |                       |              |             |           |            | 36         |          | 33 43             | КИЇВ, ПІВНІЧНО-СИРЕЦЬКА ВУЛ., З          |                | 0000   |
|                |                   |                            |              |                       |              |             |           |            | 36         |          | 34 41             | Київ, ПІВНІЧНО-СИРЕЦЬКА ВУЛ., 49 Г       |                | 0000   |
|                |                   |                            |              |                       |              |             |           |            | 60         |          | <mark>35</mark> 6 | КИЇВ, БЛЮХЕРА ВУЛ., 13А                  |                | 0000   |
|                |                   |                            |              |                       |              |             |           |            | 60         |          | 36 8              | КИТВ, АКАДЕМІКА ТУПОЛЕВА ВУЛ., З         |                | 0000   |
|                |                   |                            |              |                       |              |             |           |            | 42         |          | 37 46             | КИЇВ, ГАЗОПРОВІДНА ВУЛ., 2               |                | 0000   |
|                |                   |                            |              |                       |              |             |           |            | 100        |          | 38 9              | Київ м., ДОКОВСЬКА ВУЛ.(КОЦЮБИНСЬКЕ), 9  |                | 0000   |
|                |                   |                            |              |                       |              |             |           |            | 28         |          | 39 47             | КИТВ, ВОКЗАЛЬНА (КОЦЮБИНСЬКЕ) ВУЛ., 4    |                | 0000   |
| -              |                   |                            |              |                       |              |             |           | •          | 54         |          | 40 12             | ΚИΪΒ ΔΚΔΠΕΜΙΚΔΠΔΠΠΔΠΙΗΔΠΡΟΓΠ 18/30       |                | 0000   |

Рис.5.2.1. Монитор диспетчера

В левой таблице, в которой отображен транспорт, участвующий в маршруте, некоторые TC выделены розовым цветом. Это говорит о том, что были какие-то существенные отклонения от плана: не посетил TT, должен был приехать утром, а приехал вечером и т.д.

В правой таблице идет сравнение фактических и плановых показателей для текущего TC. Первый столбец «%» отвечает за вероятность доставки заказа в данную TT:

- 0 25% (розовый цвет) скорее всего не посетил ТТ. К примеру, должна была быть доставка утром, а приехал водитель вечером. И не ясно, то ли водитель договорился об переносе времени, то ли просто забыл/проигнорировал данную точку ранее;
- 26 50% (желтый цвет) «зона риска», имеются отклонения, но скорее всего ТТ была посещена;
- 51 75% (зеленый цвет) скорее всего ТТ была посещена водителем;
- 76 100% (белый цвет) ТТ была посещена водителем.

Выводы о посещаемости TT водителем делаются на основании анализа карты и треков на ней.

Следующий столбец — «№ (Ф)акт». Колонка отображает фактическое посещение ТТ водителем. Данный столбец так же обладает цветом:

- Желтый цвет не по плану приехал водитель;
- Розовый цвет водитель приехал не в «окне»;
- Серый цвет были внесены изменения логистом в ТТ. Изменения можно внести путем нажатия правой кнопкой мыши по ТТ.

Если во втором столбце напротив TT не стоит никакой цифры, значит данная точка вообще не была посещена водителем.

Так же в таблице План/Факт посещения точек имеются 2 колонки: «Не в окне» и «Не в окне (М)». «Не в окне» - водитель посетил ТТ не в «окне» клиента; «Не в окне (М)» - водитель вышел за границы «мягкого окна», которое устанавливается в настройках организации.

Рейсы так же можно просмотреть на карте, перейдя на вкладку «Карта». Синим цветом строится плановый рейс для TC, красным — отображается фактический рейс. Так же указаны TT, их плановый и фактический номер посещения в рейсе и время стоянки/выгрузок/остановок.

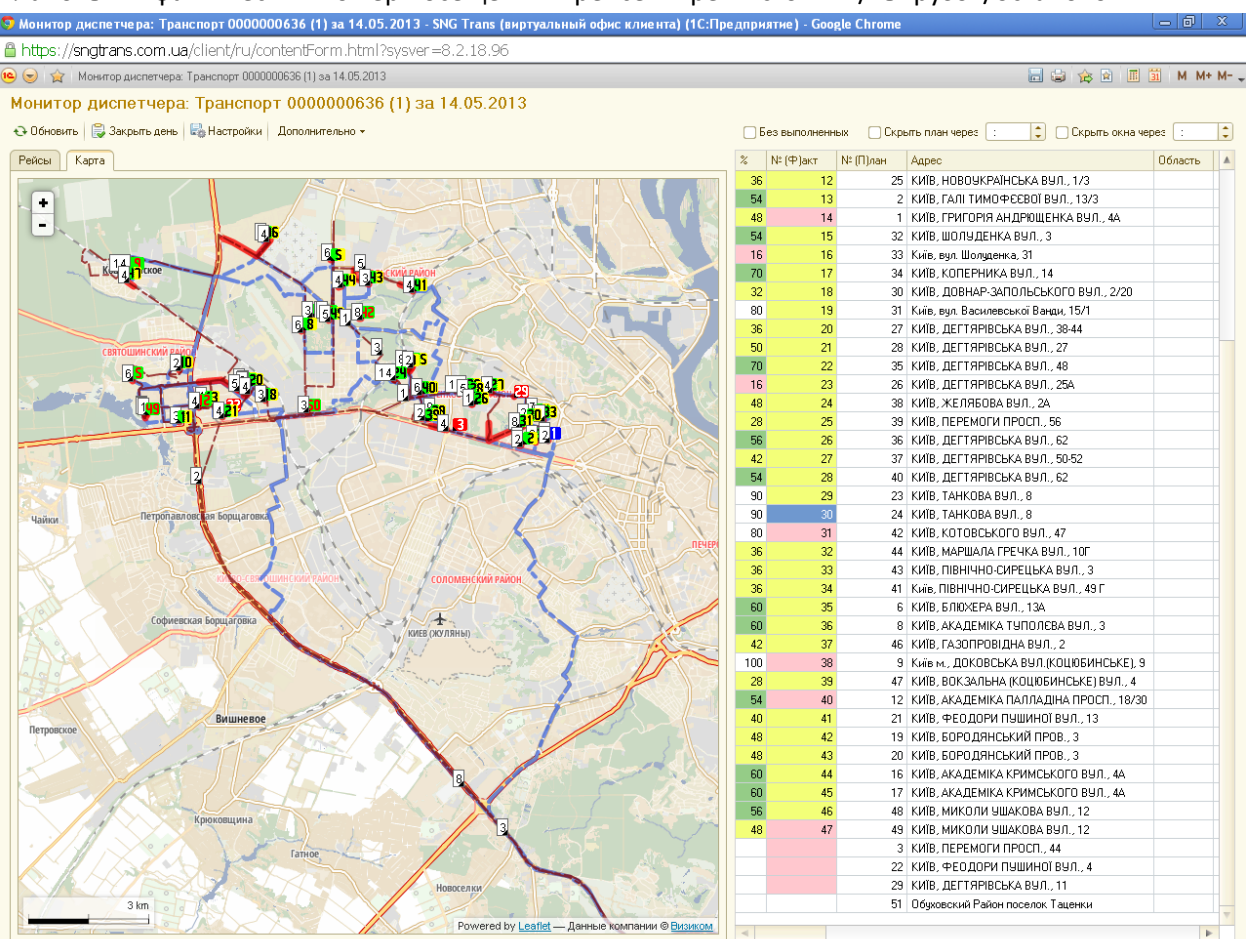

Рис.5.2.2. План/Факт рейса

Мониторить маршрут можно сразу же после того, как маршрут был утвержден и в режиме реального времени следить за тем, как едет ТС. Можно нажать кнопку «Дополнительно» - «Показать транспорт» и ТС будут видны на карте.

После того, как все ходки TC будут совершены, необходимо нажать кнопку «Закрыть день».